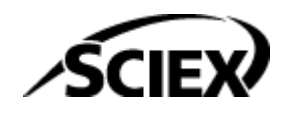

# Guía de la función

**Software SCIEX OS** 

Columnas calculadas

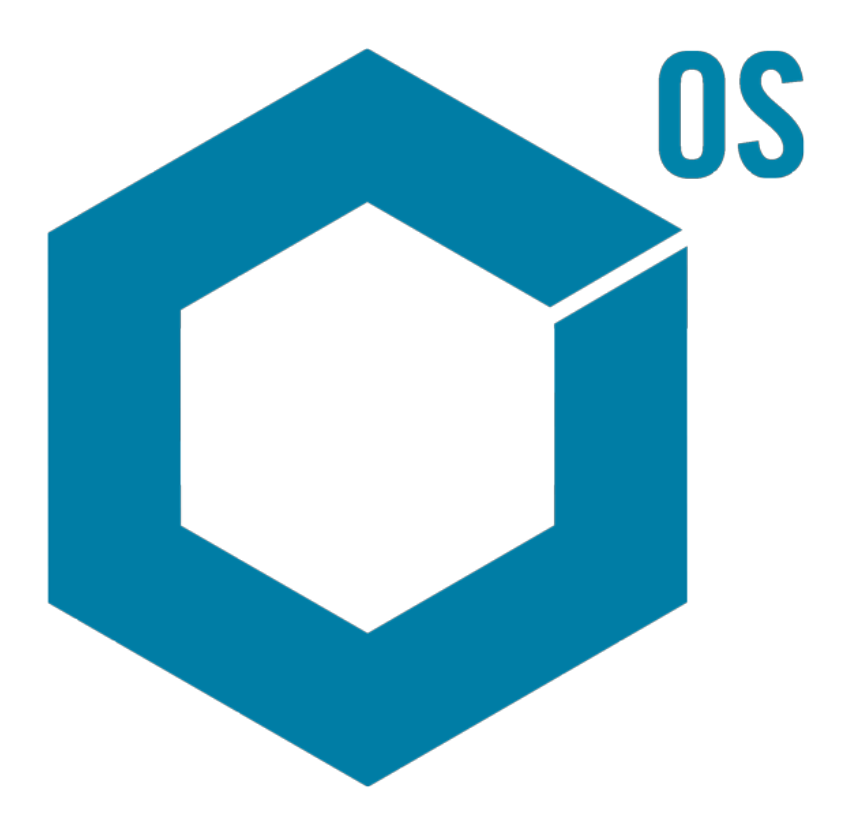

RUO-IDV-05-15884-ES-A

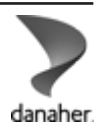

Agosto de 2024

Este documento se proporciona a los clientes que han adquirido un equipo SCIEX, para que lo usen durante el funcionamiento de dicho equipo SCIEX. Este documento está protegido por derechos de propiedad y queda estrictamente prohibida cualquier reproducción total o parcial, a menos que SCIEX lo autorice por escrito.

El software que se describe en este documento se proporciona bajo un acuerdo de licencia. Está legalmente prohibida la copia, modificación o distribución del software en cualquier medio, a menos que se permita específicamente en el acuerdo de licencia. Además, es posible que el acuerdo de licencia prohíba igualmente desensamblar, realizar operaciones de ingeniería inversa o descompilar el software con cualquier fin. Las garantías son las indicadas en ese documento.

Algunas partes de este documento pueden hacer referencia a otros fabricantes o sus productos, que pueden contener piezas cuyos nombres se han registrado como marcas comerciales o funcionan como marcas comerciales de sus respectivos propietarios. El uso de dichos nombres en este documento pretende únicamente designar los productos de esos fabricantes suministrados por SCIEX para la incorporación en su equipo y no supone ningún derecho o licencia de uso, ni permite a terceros el empleo de dichos nombres de productos o fabricantes como marcas comerciales.

Las garantías de SCIEX están limitadas a aquellas garantías expresas proporcionadas en el momento de la venta o licencia de sus productos, y son representaciones, garantías y obligaciones únicas y exclusivas de SCIEX. SCIEX no ofrece otras garantías de ningún tipo, expresas o implícitas, incluyendo, entre otras, garantías de comercialización o adecuación para un fin específico, ya se deriven de un estatuto, cualquier tipo de legislación, uso comercial o transcurso de negociación; SCIEX rechaza expresamente todas estas garantías y no asume ninguna responsabilidad, general o accidental, por daños indirectos o derivados del uso por parte del comprador o por cualquier circunstancia adversa derivada de este.

Para uso exclusivo en investigación. No para uso en procedimientos diagnósticos.

Las marcas comerciales o marcas registradas aquí mencionadas, incluidos sus correspondientes logotipos, son propiedad de AB Sciex Pte. Ltd. o sus respectivos propietarios, en Estados Unidos y algunos otros países (consulte sciex.com/trademarks).

AB Sciex<sup>™</sup> se usa bajo licencia.

© 2024 DH Tech. Dev. Pte. Ltd.

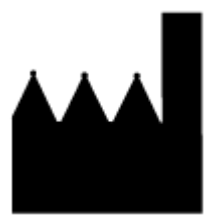

AB Sciex Pte. Ltd. Blk33, #04-06 Marsiling Industrial Estate Road 3 Woodlands Central Industrial Estate, Singapore 739256

# Tabla de contenido

| 1 Descripción general                               | 4  |
|-----------------------------------------------------|----|
| 2 Fórmulas                                          |    |
| Editor de fórmulas                                  | 5  |
| Aritmética simple                                   | 7  |
| Funciones más complejas                             | 8  |
| Función IF                                          | 9  |
| Operadores                                          |    |
| Opción Tratar los valores de texto resultantes como |    |
| Extracción simple de información no predeterminada  |    |
| Ejemplos: fórmulas                                  |    |
| Funciones GET                                       | 14 |
| Funciones agregadas                                 |    |
| Funciones numéricas                                 | 27 |
| Funciones de texto                                  |    |
| Función <b>IF</b>                                   | 35 |
| 3 Búsqueda condicional                              |    |
| Editor de búsqueda condicional                      |    |
| Ejemplos: búsqueda condicional                      |    |
| A Referencia de fórmulas                            | 54 |
| Contacto                                            | 77 |
| Formación del cliente                               | 77 |
| Centro de aprendizaje en línea                      |    |
| Asistencia técnica de SCIEX                         | 77 |
| Ciberseguridad                                      | 77 |
| Documentación                                       | 77 |

Las columnas calculadas son columnas que se crean mediante una fórmula o una tabla de búsqueda condicional. Las columnas calculadas se crean en un método de procesamiento.

Durante el procesamiento, se aplican las fórmulas y las tablas de búsqueda condicional y los resultados se muestran en columnas personalizadas en la tabla de resultados.

**Nota:** Si se está usando una columna calculada creada en una versión anterior del software SCIEX OS, revise los resultados para asegurarse de que sean correctos.

Este documento muestra cómo usar la función de columnas calculadas.

**Nota:** Las fórmulas se pueden importar y exportar como archivos frml para su uso posterior o uso compartido.

# Editor de fórmulas

La siguiente figura muestra la interfaz del editor de fórmulas.

#### Figura 2-1: Página de fórmulas

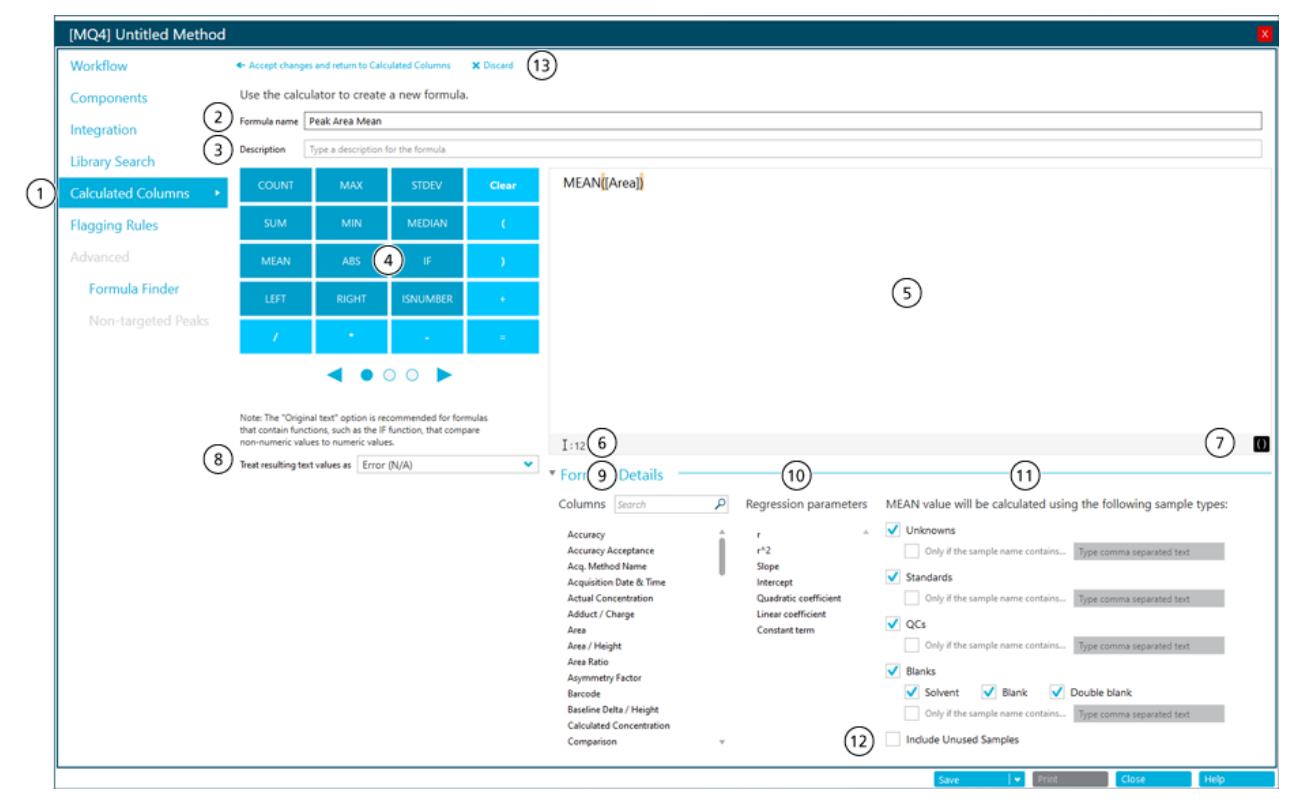

| Elemento | Descripción                                                                                                    |
|----------|----------------------------------------------------------------------------------------------------|
| 1        | El paso <b>Columnas calculadas</b> del flujo de trabajo del método de procesamiento. Haga clic en esta opción para abrir la página Columnas calculadas y, a continuación, haga clic en <b>Añadir &gt; Fórmula</b> . |

| Elemento | Descripción                                                                                                    |  |  |  |  |
|----------|----------------------------------------------------------------------------------------------------|--|--|--|--|
| 2        | El campo Nombre de la fórmula. Escriba un nombre para la fórmula.                                                                                                    |  |  |  |  |
|          | <b>Nota:</b> El nombre de la fórmula no puede contener corchetes ni paréntesis y no debe ser igual que el nombre de una función.                                                                                                    |  |  |  |  |
|          | <b>Nota:</b> Después de usar una fórmula en una regla de marcado u otra fórmula, el nombre de la fórmula no se puede cambiar.                                                                                                    |  |  |  |  |
|          | <b>Sugerencia:</b> Después del procesamiento, la fórmula se añade como columna en la tabla de resultados. El encabezamiento de columna es el nombre de la fórmula. Para aprovechar mejor el espacio en pantalla, recomendamos que los nombres de fórmula sean cortos. En el campo <b>Descripción</b> se puede incluir información detallada. |  |  |  |  |
|          | <b>Sugerencia:</b> Para un cálculo que tiene más de una fórmula, use prefijos significativos y números para identificar la secuencia en la que se usan las fórmulas.                                                                                                    |  |  |  |  |
| 3        | El campo <b>Descripción</b> . La descripción se muestra en la página<br>Columnas calculadas.                                                                                                    |  |  |  |  |
|          | <b>Sugerencia:</b> Si es posible, incluya la fórmula en la <b>Descripción</b> . No será necesario que el usuario abra la fórmula para ver su contenido.                                                                                                    |  |  |  |  |
| 4        | Calculadora que contiene funciones y operadores de uso común.<br>Consulte las secciones Referencia de fórmulas y Operadores.                                                                                                    |  |  |  |  |
| 5        | El campo <b>Fórmula</b> . Escriba o seleccione las funciones, los operadores, las columnas y los valores que desee usar en las fórmulas.                                                                                                    |  |  |  |  |
| 6        | Sección de validación. Si el campo <b>Fórmula</b> contiene errores, aparece<br>un mensaje de error en esta sección. El mensaje identifica la posición en<br>la que se ha producido el error. Por ejemplo, si el usuario introduce la<br>siguiente fórmula:                                                                                   |  |  |  |  |
|          | <pre>IFS([Sample Type] == 'Standard'; 'Yes'; 'No')</pre>                                                                                                    |  |  |  |  |
|          | aparece este mensaje de error:                                                                                                    |  |  |  |  |
|          | La fórmula contiene una función no válida en la<br>posición 1: IFS.                                                                                                    |  |  |  |  |
| 7        | Opción para aplicar resaltado a los paréntesis del campo Fórmula.                                                                                                    |  |  |  |  |

| Elemento | Descripción                                                                                                    |
|----------|----------------------------------------------------------------------------------------------------|
| 8        | Conjunto de opciones que controlan lo que se hace con las entradas de texto. El campo <b>Tratar los valores de texto resultantes como</b> es importante en las columnas de la tabla de resultados que pueden contener salidas tanto numéricas como de texto, por ejemplo N/A, degenerate, <0, <0, >0, not enough points, less than <i>n</i> points y el símbolo de infinito. Para obtener más información, consulte la sección Opción Tratar los valores de texto resultantes como |
| 9        | Columnas disponibles de la tabla de resultados. Haga clic en una columna para añadirla al campo de fórmula.                                                                                                    |
| 10       | Parámetros de regresión disponibles. Haga clic en un parámetro para añadirlo al campo de fórmula.                                                                                                    |
|          | <b>Nota:</b> Los parámetros de regresión solo se muestran en el panel Curva de calibración. No se incluyen como columnas en la tabla de resultados.                                                                                                    |
|          | <b>Nota:</b> Los parámetros de regresión solo se admiten en columnas calculadas para tipos de regresión lineal, lineal a cero, cuadrática y cuadrática por cero. No se admiten para los tipos de regresión de <b>Potencia</b> , <b>Wagner</b> , <b>Hill</b> o <b>Factor de respuesta promedio</b> .                                                                                                    |
| 11       | Tipos de muestras disponibles. Seleccione los tipos de muestras sobre las que actuará la función.                                                                                                    |
|          | <b>Nota:</b> Esta sección se muestra para funciones agregadas, es decir, funciones que actúan sobre varias filas.                                                                                                    |
| 12       | Opción para incluir muestras para las que no está seleccionada la casilla <b>Uso</b> .                                                                                                    |
|          | <b>Nota:</b> Esta sección se muestra para funciones agregadas. De forma predeterminada, solo se incluyen en los cálculos que usan funciones agregadas las filas con la casilla <b>Uso</b> seleccionada.                                                                                                    |
| 13       | Opciones para guardar o descartar la fórmula.                                                                                                    |

## Aritmética simple

Se pueden crear fórmulas sencillas para realizar operaciones matemáticas básicas.

### Ejemplo: R<sup>2</sup>

[r]\*[r]

En este ejemplo, se usa el operador de multiplicación (\*) para multiplicar el valor R por sí mismo para calcular el valor R<sup>2</sup>.

#### Ejemplo: Puntos por segundo recopilados

[Points Across Baseline]/(([End Time]-[Start Time])\*60)

En este ejemplo, los puntos a lo largo de la línea de referencia se dividen entre los segundos desde el principio hasta el final de un pico cromatográfico integrado. Esta fórmula utiliza los operadores de división (/), multiplicación (\*) y resta (–).

## Funciones más complejas

Hay disponibles muchas otras funciones y estructuras de control. Algunas funciones comunes, como **MEAN**, **MAX** y **MIN** se muestran en la calculadora bajo la barra de fórmulas. Para ver una lista completa de los detalles de sintaxis, los operadores y las funciones, pulse **F1** en la página del editor de fórmulas.

#### Ejemplo: MEAN([Area]) para patrones

Cuando se utiliza una función que opera sobre todos los valores, el usuario puede seleccionar las muestras que se incluirán en el cálculo.

| [MQ4] Untitled Method |                                                                                                  |                                                                               |                                                                |             |                                                                                                    |  |  |  |  |
|-----------------------|--------------------------------------------------------------------------------------------------|-------------------------------------------------------------------------------|----------------------------------------------------------------|-------------|----------------------------------------------------------------------------------------------------|--|--|--|--|
| Workflow              | <ul> <li>Accept changes</li> </ul>                                                               | and return to Calo                                                            | ulated Columns                                                 | X Discard   |                                                                                                    |  |  |  |  |
| Components            | Use the calculator to create a new formula.                                                      |                                                                               |                                                                |             |                                                                                                    |  |  |  |  |
| Integration           | Formula name Peak Area Mean                                                                      |                                                                               |                                                                |             |                                                                                                    |  |  |  |  |
| Library Search        | Description 7                                                                                    | pe a description f                                                            | or the formula                                                 |             |                                                                                                    |  |  |  |  |
| Calculated Columns +  | COUNT                                                                                            | мах                                                                           | STDEV                                                          | Clear       | MEAN[[Area]]                                                                                                    |  |  |  |  |
| Flagging Rules        | SUM                                                                                              | MIN                                                                           | MEDIAN                                                         | C.          |                                                                                                    |  |  |  |  |
|                       | MEAN                                                                                             | ABS                                                                           | E.                                                             |             |                                                                                                    |  |  |  |  |
| Formula Finder        | LEFT                                                                                             | RIGHT                                                                         | ISNUMBER                                                       |             |                                                                                                    |  |  |  |  |
| Non-targeted Peaks    |                                                                                                  |                                                                               |                                                                |             |                                                                                                    |  |  |  |  |
|                       | · · · ·                                                                                          |                                                                               |                                                                |             |                                                                                                    |  |  |  |  |
|                       | Note The "Original func-<br>that contains function<br>non-mannesis value<br>Treat resulting text | il and optimis in the<br>such as the<br>to to numeric value<br>values as Igno | openeneded for forn<br>function, that comp<br>is<br>re (blank) | ndas<br>arr | I to       I to            • Formula Details           Columns         South           Regression parameters         Red N value will be calculated using the         following sample types:               MEAN value will be calculated using the             following sample types:          Accuracy         Accuracy |  |  |  |  |

Figura 2-2: Obtener la media del área de pico solo de las muestras estándar

#### Ejemplo: integrar funciones

Se pueden integrar funciones aritméticas simples y más complejas. Por ejemplo, para calcular los puntos medios por segundo recopilados, utilice la siguiente fórmula:

MEAN([Points Across Baseline]/(([End Time]-[Start Time])\*60))

**Nota:** No se recomienda la combinación de funciones agregadas. Cree una columna distinta para cada función agregada y, a continuación, cree una fórmula que use esas columnas.

## Función IF

La función **IF** lleva a cabo una prueba lógica y da un resultado true o false. Utilice funciones **IF** anidadas para probar más de una condición. La función **IF** se puede usar con otras funciones lógicas como **y** y **o** para ampliar una prueba lógica.

La sintaxis básica de la instrucción IF es la siguiente:

```
IF(condition;value if true;value if false)
```

Donde:

- condition es un valor o una expresión lógica que puede resultar ser verdadera o falsa.
- *value if true* es un valor que se debe mostrar en la columna relacionada de la tabla de resultados cuando la *condition* es verdadera.
- *value if false* es un valor que se debe mostrar en la columna relacionada de la tabla de resultados cuando *condition* es falsa.

**Nota:** Se pueden usar los caracteres && y || para **y** y **o**, respectivamente. Los operadores **y** y **o** deben estar rodeados por espacios, pero los operadores && y ||, no.

**Nota:** El símbolo de función **IF** se puede seleccionar desde la calculadora, escribir o copiar desde otra fuente. La función **IF** no distingue entre mayúsculas y minúsculas.

**Nota:** En las instrucciones **IF** con más de una *<condition>*, si el usuario no evalúa ni siquiera una *<condition>*, entonces se muestra una salida *<value if false>* en la columna personalizada en la Tabla de resultados.

La función **IF** también permite utilizar otras funciones numéricas en la fórmula, como **Media** y **STDEV**, en las expresiones *condition*, *value if true* o *value if false*.

#### condition

[Area]>5000

Algunos ejemplos de una condition son:

```
[Component Name]='Analyte 1'
```

[Retention Time] > 1 and [Retention Time] <2

#### value if true y value if false

Tanto value if true como value if false pueden ser numéricos o de texto.

```
if([Retention Time]> 1 and [Retention Time]<2; '1-2 min RT
window';
'not applicable')</pre>
```

**Nota:** Los saltos de línea no son válidos en las fórmulas. Si se pega una fórmula de ejemplo en el campo de fórmula, elimine los saltos de línea.

## Operadores

| Operador | Descripción                                                                                         |
|----------|----------------------------------------------------------------------------------------------------|
| 1        | Divide el valor de antes del operador entre el valor de después del operador.                       |
| *        | Multiplica el valor de antes del operador por el valor de después del operador.                     |
| -        | Resta el valor de antes del operador del valor de después del operador.                             |
| =        | Muestra la salida de la función.                                                                    |
| +        | Suma el valor de antes del operador al valor de después del operador.                               |
| ()       | Especifica el orden de operación. Ponga los cálculos que hay que realizar primero entre paréntesis. |

Tabla 2-1: Operadores (incluidos en la calculadora)

| Tabla 2-2: Comparación | y operadores lo | ógicos (se pue | den introducir man | ualmente) |
|------------------------|-----------------|----------------|--------------------|-----------|
|------------------------|-----------------|----------------|--------------------|-----------|

| Operador | Descripción                                                                                                    |
|----------|----------------------------------------------------------------------------------------------------|
| <        | Si el valor de antes del operador es menor que el valor que sigue al operador, el resultado es true. En otro caso, el valor es false. |

| Tabla 2-2: Comparación y operadores lógicos (se pueden introducir manualmen | ite) |
|-----------------------------------------------------------------------------|------|
| (continuación)                                                              |      |

| Operador | Descripción                                                                                                    |
|----------|----------------------------------------------------------------------------------------------------|
| <=       | Si el valor de antes del operador es menor o igual que el valor que sigue al operador, el resultado es true. En otro caso, el valor es false.                                                                                                    |
| >        | Si el valor de antes del operador es mayor que el valor que sigue al operador, el resultado es true. En otro caso, el valor es false.                                                                                                    |
| >=       | Si el valor de antes del operador es mayor o igual que el valor de<br>después del operador, el resultado es true. En otro caso, el valor<br>es false.                                                                                                    |
| !=       | Si el valor de antes del operador no es igual que el valor de<br>después, el resultado es true. En otro caso, el valor es false.                                                                                                    |
| &&       | Si las expresiones de antes y después del operador son las dos verdaderas, el resultado es true. Si alguna de las dos expresiones es falsa, el resultado es false. Carácter que representa el operador booleano y. En las fórmulas, se puede usar &&, y o ambos.               |
| II       | Si la expresión de antes o de después del operador es verdadera,<br>el resultado es true. Si las dos expresiones son falsas, el resultado<br>es false. Carácter que representa el operador booleano <b>o</b> . En las<br>fórmulas, se puede usar <b>  </b> , <b>o</b> o ambos. |
| true     | <pre>Para las columnas que contienen casillas, identifica las columnas<br/>cuya casilla está seleccionada.<br/>Ejemplo<sup>1</sup>: IF([Sample Type] = 'Standard'&amp;&amp;[Used]<br/>= true&amp;&amp;[Reportable] = true; 'Qualified STD<br/>reported';'')</pre>              |
| false    | Para las columnas que contienen casillas, indica las columnas cuya casilla no está seleccionada.                                                                                                    |

# Opción Tratar los valores de texto resultantes como

La opción **Tratar los valores de texto resultantes como** controla cómo se interpreta el texto en una columna de una tabla de resultados personalizada que contiene texto o una combinación de números y texto. Por ejemplo, la columna **Tipo de muestra** solo contiene texto, la columna **Masa precursora** contiene valores numéricos y la columna **Concentración calculada** puede contener tanto valores numéricos como texto.

<sup>&</sup>lt;sup>1</sup> Los saltos de línea no son válidos en las fórmulas. Si se pega una fórmula en el campo de fórmula, elimine los saltos de línea.

Para cada fórmula, el usuario puede definir la opción **Tratar los valores de texto resultantes como** con el valor aplicable a las funciones utilizadas en esa fórmula. Están disponibles los siguientes valores:

- Cero
- Ignorar (blanco)
- Error (N/A)
- Texto original

**Nota:** Para obtener más información acerca de estas opciones, consulte el documento *Sistema de ayuda*.

Si los cálculos se hacen con las siguientes funciones, las opciones recomendadas son Cero, Ignorar (blanco) o Error (N/A): RECUENTO, MAX, STDEV, SUM, MIN, MEDIAN, GET, GETGROUP, SLOPE, INTERCEPT, MAD, GETSTAT, GETSAMPLECLOSEST, GETSAMPLECLOSESTHIGH, GETSAMPLECLOSESTLOW o GETSAMPLEEQUAL. Estas opciones también se recomiendan en las instrucciones IF cuando la fórmula contiene columnas que podrían tener valores numéricos.

La opción recomendada para la concatenación de valores de texto es Texto original.

#### Ejemplo

En este ejemplo se concatenan dos columnas que contienen valores de texto. Para este caso, se recomienda la opción **Texto original**.

[Sample Name] + ' '+ [Sample Type]

Esta fórmula añade una columna de resumen que contiene el nombre de la muestra y su tipo. Por ejemplo, si el nombre de la muestra es *Calibrador 1* y el tipo es *Patrón*, la columna calculada contiene Calibrador 1 Patrón. Para esta fórmula, **Tratar los valores de texto resultantes como** se establece en **Texto original**.

El ' ' añade un espacio.

# Extracción simple de información no predeterminada

La función de columnas calculadas permite mostrar información que no está disponible de forma predeterminada en las tablas de resultados.

Por ejemplo, para mostrar  $R^2$  como columna de la tabla de resultados, haga clic en  $R^2$  en la lista **Parámetros de regresión**.

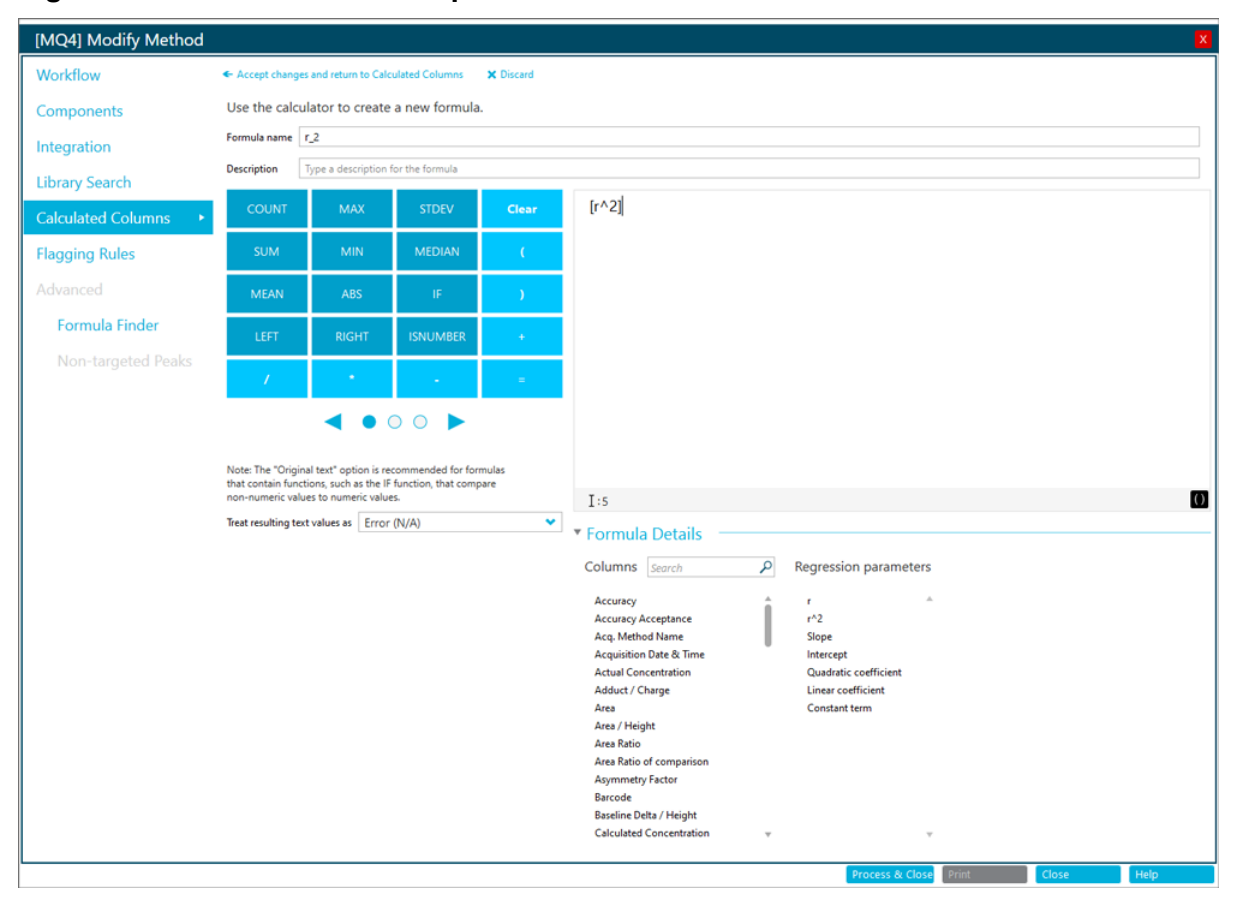

#### Figura 2-3: Crear una columna personalizada con columnas calculadas

# Ejemplos: fórmulas

## **Funciones GET**

Obtener la proporción de iones del patrón con el área más parecida a la muestra desconocida (GETSAMPLECLOSEST)

#### Figura 2-4: Fórmula: Ref MRM Ratio

| - Accept changes and return to Calculated Columns 🗙 Discard                 |                                                                                                    |                                                          |               |                                                                                                    |                                                              |                                                                                                    |  |  |  |
|-----------------------------------------------------------------------------|----------------------------------------------------------------------------------------------------|----------------------------------------------------------|---------------|----------------------------------------------------------------------------------------------------|--------------------------------------------------------------|----------------------------------------------------------------------------------------------------|--|--|--|
| Formula name                                                                | Formula name Ref MRM Ratio                                                                         |                                                          |               |                                                                                                    |                                                              |                                                                                                    |  |  |  |
| Description                                                                 | Description Find ion ratio of a standard closest in area to unknown sample                         |                                                          |               |                                                                                                    |                                                              |                                                                                                    |  |  |  |
| COUNT                                                                       | MAX STDEV Clear GETSAMPLECLOSEST [[Ion Ratio];[Area]]                                              |                                                          |               |                                                                                                    |                                                              |                                                                                                    |  |  |  |
| SUM                                                                         | MIN                                                                                                | MEDIAN                                                   | 0             |                                                                                                    |                                                              |                                                                                                    |  |  |  |
| MEAN                                                                        | ABS                                                                                                | IF                                                       | )             | Formula Details     Columns Search                                                                                                    | Regression parameters                                        | GETSAMPLECLOSEST value will be calculated using the following sample types:                                                                                                    |  |  |  |
| LEFT                                                                        | RIGHT                                                                                              | ISNUMBER                                                 | *             | Accuracy                                                                                                    | r                                                            | Unknowns                                                                                                    |  |  |  |
| /                                                                           | 14. U                                                                                              |                                                          | =             | Accuracy Acceptance<br>Acq. Method Name                                                                                                    | r^2<br>Slope                                                 | Only if the sample name contains Type comma separated text           Standards                                                                                                    |  |  |  |
| Note: The "Orig<br>that contain fun<br>non-numeric va<br>Treat resulting to | inal text* option is re-<br>ctions, such as the IF<br>lues to numeric value<br>ext values as Error | commended for for<br>function, that comp<br>is.<br>(N/A) | mulas<br>pare | Acquisition Date & Time<br>Actual Concentration<br>Adduct / Charge<br>Area<br>Area / Height<br>Area Ratio<br>Area Ratio<br>Area Ratio of comparison<br>Asymmetry Factor<br>Barcode | guadratic coefficient<br>Linear coefficient<br>Constant term | Only if the sample name contains       Type comma separated text         QCs       Only if the sample name contains         Blanks       Solvent         Blank       Double blank         Only if the sample name contains       Type comma separated text |  |  |  |
|                                                                             |                                                                                                    |                                                          |               |                                                                                                    |                                                              | Process & Close Print Close Help                                                                                                    |  |  |  |

Nota: En la siguiente tabla se ofrece un resumen de la configuración que se muestra en la figura anterior.

Tabla 2-3: Configuración

| Nombre           | Fórmula                                         | Salida                                                                                                    | Tipos de<br>muestra | Tratar los<br>valores de<br>texto<br>resultantes<br>como | Incluir<br>muestras no<br>utilizadas |
|------------------|-------------------------------------------------|----------------------------------------------------------------------------------------------------|---------------------|----------------------------------------------------------|--------------------------------------|
| Ref MRM<br>Ratio | <b>GETSAMPLECLOSEST</b> ([Ion<br>Ratio];[Area]) | Proporción de iones de un patrón<br>con el área más parecida a<br>las demás muestras. Consulte la<br>columna 1 de la figura: Figura 2-5 | Patrones            | Error (N/A)                                              | No                                   |

Figura 2-5: Tabla de resultados: columnas calculadas con Ref MRM Ratio, High Ref MRM Ratio, Low Ref MRM Ratio, Equal Ref MRM Ratio

|       |               |               |                     |                     |                           |         |             | (1)              | (2)                   | (3)                  | (4)                    |                   |
|-------|---------------|---------------|---------------------|---------------------|---------------------------|---------|-------------|------------------|-----------------------|----------------------|------------------------|-------------------|
| Index | Sample Name ⊽ | Sample Type ♥ | Component<br>Name ⊽ | Component<br>Type ⊽ | Component<br>Group Name ♥ | Area ⊽  | lon Ratio ⊽ | *Ref MRM Ratio ⊽ | *High Ref MRM Ratio ⊽ | *Low Ref MRM Ratio ⊽ | *Equal Ref MRM Ratio 🕤 | Actual Concentrat |
| 1     | BLANK         | Unknown       | vitd3 1             | Quantifiers         | vitd3                     | 9.172e1 | 0.782       | 1.177            | 1.177                 | N/A                  | N/A                    | N/A               |
| 7     | BLANK         | Unknown       | vitd3 1             | Quantifiers         | vitd3                     | 6.818e2 | 0.536       | 1.177            | 1.177                 | N/A                  | N/A                    | N/A               |
| 13    | STD_01        | Standard      | vitd3 1             | Quantifiers         | vitd3                     | 9.501e3 | 1.177       | 1.177            | 1.177                 | 1.177                | 1.177                  | 4.50              |
| 19    | STD_02        | Standard      | vitd3 1             | Quantifiers         | vitd3                     | 5.679e4 | 1.128       | 1.128            | 1.128                 | 1.128                | 1.128                  | 18.76             |
| 25    | STD_03        | Standard      | vitd3 1             | Quantifiers         | vitd3                     | 1.128e5 | 1.217       | 1.217            | 1.217                 | 1.217                | 1.217                  | 37.50             |
| 31    | STD_04        | Standard      | vitd3 1             | Quantifiers         | vitd3                     | 1.709e5 | 1.130       | 1.130            | 1.130                 | 1.130                | 1.130                  | 75.00             |
| 37    | STD_05        | Standard      | vitd3 1             | Quantifiers         | vitd3                     | 2.099e5 | 1.153       | 1.153            | 1.153                 | 1.153                | 1.153                  | 112.50            |
| 43    | STD_06        | Standard      | vitd3 1             | Quantifiers         | vitd3                     | 2.806e5 | 1.196       | 1.196            | 1.196                 | 1.196                | 1.196                  | 150.00            |
| 49    | BLANK         | Unknown       | vitd3 1             | Quantifiers         | vitd3                     | 6.084e2 | 0.858       | 1.177            | 1.177                 | N/A                  | N/A                    | N/A               |
| 163   | 2920810037    | Unknown       | vitd3 1             | Quantifiers         | vitd3                     | 5.721e4 | 1.159       | 1.128            | 1.217                 | 1.128                | N/A                    | N/A               |
| 169   | 2120910317    | Unknown       | vitd3 1             | Quantifiers         | vitd3                     | 1.039e5 | 1.087       | 1.217            | 1.217                 | 1.128                | N/A                    | N/A               |
| 175   | 1320702698    | Unknown       | vitd3 1             | Quantifiers         | vitd3                     | 5.332e4 | 1.178       | 1.128            | 1.128                 | 1.177                | N/A                    | N/A               |
| 181   | 4420804700    | Unknown       | vitd3 1             | Quantifiers         | vitd3                     | 4.264e4 | 1.212       | 1.128            | 1.128                 | 1.177                | N/A                    | N/A               |

 $\sim$ 

 $\sim$ 

#### GETSAMPLECLOSESTHIGH, GETSAMPLECLOSESTLOW y GETSAMPLEEQUAL

#### Tabla 2-4: Configuración

| Nombre                 | Fórmula                                             | Salida                                                                                                    | Tipos de<br>muestra | Tratar los<br>valores de<br>texto<br>resultantes<br>como | Incluir<br>muestras no<br>utilizadas |
|------------------------|-----------------------------------------------------|----------------------------------------------------------------------------------------------------|---------------------|----------------------------------------------------------|--------------------------------------|
| High Ref MRM<br>Ratio  | <b>GETSAMPLECLOSESTHIGH</b> ([Ion<br>Ratio];[Area]) | La proporción de iones del patrón<br>más cercano que tenga un área<br>mayor o igual que el área de la<br>muestra desconocida. Consulte la<br>columna 2 de la figura: Figura 2-5 | Patrones            | Error (N/A)                                              | No                                   |
| Low Ref MRM<br>Ratio   | <b>GETSAMPLECLOSESTLOW</b> ([Ion<br>Ratio];[Area])  | La proporción de iones del patrón<br>más cercano que tenga un área<br>menor o igual que el área de la<br>muestra desconocida. Consulte la<br>columna 3 de la figura: Figura 2-5 | Patrones            | Error (N/A)                                              | No                                   |
| Equal Ref<br>MRM Ratio | <b>GETSAMPLEEQUAL</b> ([Ion<br>Ratio];[Area])       | El resultado de<br><b>GETSAMPLEEQUAL</b> solo para<br>patrones. Consulte la columna 4<br>de la figura: Figura 2-5                                                               | Patrones            | Error (N/A)                                              | No                                   |

#### Compare el área de dos muestras consecutivas: GETVALUE para análisis de la recuperación y el arrastre

#### Tabla 2-5: Configuración

| Nombre                  | Fórmula                                                               | Salida                                                                | Tipos de<br>muestra | Tratar los<br>valores de<br>texto<br>resultantes<br>como | Incluir<br>muestras no<br>utilizadas |
|-------------------------|-----------------------------------------------------------------------|-----------------------------------------------------------------------|---------------------|----------------------------------------------------------|--------------------------------------|
| Previous<br>SampleIndex | [Sample Index]-1                                                      | Índice de la muestra anterior en la tabla de resultados.              | N/A                 | Error (N/A)                                              | N/A                                  |
| Previous<br>SampleArea  | <b>GETVALUE</b> ([Area];<br>[PreviousSampleIndex];<br>[Sample Index]) | Áreas de los componentes de la muestra que se adquirió antes de esta. | Patrones            | Error (N/A)                                              | No                                   |

| Sample<br>Type | Actual V<br>Concentration | Component Type ⊽ | Area 🔻  | *PreviousSampleArea | 7 Sample 7<br>Index | *PreviousSampleIndex |
|----------------|---------------------------|------------------|---------|---------------------|---------------------|----------------------|
| Unknown        | N/A                       | Quantifiers      | 8.699e6 | N/A                 | 1                   | 0.000                |
| Solvent        | N/A                       | Quantifiers      | 4.174e3 | 8.699e6             | 2                   | 1.000                |
| Solvent        | N/A                       | Quantifiers      | 5.963e3 | 4.174e3             | 3                   | 2.000                |
| Solvent        | N/A                       | Quantifiers      | 3.220e3 | 5.963e3             | 4                   | 3.000                |
| Solvent        | N/A                       | Quantifiers      | 5.013e3 | 3.220e3             | 5                   | 4.000                |
| Blank          | N/A                       | Quantifiers      | 1.694e6 | 5.013e3             | 6                   | 5.000                |
| Blank          | N/A                       | Quantifiers      | 1.680e6 | 1.694e6             | 7                   | 6.000                |
| Blank          | N/A                       | Quantifiers      | 1.706e6 | 1.680e6             | 8                   | 7.000                |
| Standard       | 0.000050                  | Quantifiers      | 1.498e6 | 1.706e6             | 9                   | 8.000                |
| Standard       | 0.000050                  | Quantifiers      | 1.488e6 | 1.498e6             | 10                  | 9.000                |
| Standard       | 0.000050                  | Quantifiers      | 1.476e6 | 1.488e6             | 11                  | 10.000               |
| Standard       | 0.000100                  | Quantifiers      | 1.627e6 | 1.476e6             | 12                  | 11.000               |
| Standard       | 0.000100                  | Quantifiers      | 1.569e6 | 1.627e6             | 13                  | 12.000               |
| Standard       | 0.000100                  | Quantifiers      | 1.727e6 | 1.569e6             | 14                  | 13.000               |
| Standard       | 0.000500                  | Quantifiers      | 2.186e6 | 1.727e6             | 15                  | 14.000               |
| Standard       | 0.000500                  | Quantifiers      | 2.333e6 | 2.186e6             | 16                  | 15.000               |
| Standard       | 0.000500                  | Quantifiers      | 2.077e6 | 2.333e6             | 17                  | 16.000               |
| Standard       | 0.001000                  | Quantifiers      | 2.833e6 | 2.077e6             | 18                  | 17.000               |
| Standard       | 0.001000                  | Quantifiers      | 3.514e6 | 2.833e6             | 19                  | 18.000               |
| Standard       | 0.001000                  | Quantifiers      | 2.659e6 | 3.514e6             | 20                  | 19.000               |
| Standard       | 0.002500                  | Quantifiers      | 4.150e6 | 2.659e6             | 21                  | 20.000               |
| Standard       | 0.002500                  | Quantifiers      | 4.256e6 | 4.150e6             | 22                  | 21.000               |
| Standard       | 0.002500                  | Quantifiers      | 4.333e6 | 4.256e6             | 23                  | 22.000               |
| Standard       | 0.005000                  | Quantifiers      | 7.957e6 | 4.333e6             | 24                  | 23.000               |

#### Figura 2-6: Tabla de resultados: PreviousSampleArea

#### Mover valores de dos transiciones a una fila: GETGROUP

#### Tabla 2-6: Configuración

| Nombre                           | Fórmula                                                                                                    | Salida                                                         | Tipos de<br>muestra | Tratar los<br>valores de<br>texto<br>resultantes<br>como | Incluir<br>muestras no<br>utilizadas |
|----------------------------------|----------------------------------------------------------------------------------------------------|----------------------------------------------------------------|---------------------|----------------------------------------------------------|--------------------------------------|
| GET Ametryn<br>Group<br>CalcConc | <pre>GET([Calculated<br/>Concentration];'Ametryn<br/>1')+GET([Calculated<br/>Concentration];'Ametryn<br/>2')</pre> | Concentración total calculada<br>para Ametrina 1 y Ametrina 2. | Desconocidos        | Error (N/A)                                              | No                                   |
| GETGROUP<br>Qual<br>CalcConc     | <b>GETGROUP</b> ([Calculated<br>Concentration];2)                                                                  | Concentración calculada para la segunda transición del grupo.  | Desconocidos        | Error (N/A)                                              | No                                   |

| Sample Type | T Component<br>Group Name | ▼ Component Name | Calculated<br>Concentration | ▼ *GET Ametryn Group CalcConc | *GETGROUP<br>Qual CalcConc | 7 Component Type ⊽ |
|-------------|---------------------------|------------------|-----------------------------|-------------------------------|----------------------------|--------------------|
| Unknown     | Ametryn                   | Ametryn 1        | 0.0070940                   | 0.0138135                     | 0.0067196                  | Quantifiers        |
| Unknown     | Ametryn                   | Ametryn 2        | 0.0067196                   | 0.0138135                     | 0.0067196                  | Qualifiers         |
| Blank       | Ametryn                   | Ametryn 1        | 0.0001011                   | N/A                           | < 0                        | Quantifiers        |
| Blank       | Ametryn                   | Ametryn 2        | < 0                         | N/A                           | < 0                        | Qualifiers         |
| Blank       | Ametryn                   | Ametryn 1        | 0.0000261                   | N/A                           | < 0                        | Quantifiers        |
| Blank       | Ametryn                   | Ametryn 2        | < 0                         | N/A                           | < 0                        | Qualifiers         |
| Blank       | Ametryn                   | Ametryn 1        | 0.0000620                   | 0.0001700                     | 0.0001081                  | Quantifiers        |
| Blank       | Ametryn                   | Ametryn 2        | 0.0001081                   | 0.0001700                     | 0.0001081                  | Qualifiers         |
| Unknown     | Ametryn                   | Ametryn 1        | 0.0746195                   | 0.1501806                     | 0.0755612                  | Quantifiers        |
| Unknown     | Ametryn                   | Ametryn 2        | 0.0755612                   | 0.1501806                     | 0.0755612                  | Qualifiers         |
| Unknown     | Ametryn                   | Ametryn 1        | 0.0782140                   | 0.1561682                     | 0.0779542                  | Quantifiers        |
| Unknown     | Ametryn                   | Ametryn 2        | 0.0779542                   | 0.1561682                     | 0.0779542                  | Qualifiers         |
| Unknown     | Ametryn                   | Ametryn 1        | 0.0752105                   | 0.1515225                     | 0.0763120                  | Quantifiers        |
| Unknown     | Ametryn                   | Ametryn 2        | 0.0763120                   | 0.1515225                     | 0.0763120                  | Qualifiers         |

#### Figura 2-7: Tabla de resultados: GET Ametryn Group CalcConc y GETGROUP Qual CalcConc

#### Hacer que los valores estadísticos estén disponibles para el marcado y la generación de informes: GETSTAT

#### Tabla 2-7: Configuración

| Nombre       | Fórmula                                                        | Salida                                                                                                    | Tipos de<br>muestra | Tratar los<br>valores de<br>texto<br>resultantes<br>como | Incluir<br>muestras no<br>utilizadas |
|--------------|----------------------------------------------------------------|----------------------------------------------------------------------------------------------------|---------------------|----------------------------------------------------------|--------------------------------------|
| CV%STD       | <b>GETSTAT</b> ('Percent<br>CV';'Calculated<br>Concentration') | Valor <b>CV porcentual</b> para la<br><b>Concentración calculada</b> de<br>la tabla de estadísticas para<br>patrones y QC.               | N/A                 | Error (N/A)                                              | N/A                                  |
| Av_RT_Prefix | GETSTAT('MEAN';'Retention<br>Time';'Sample Name<br>Prefix')    | Valor medio para <b>Tiempo</b><br><b>de retención</b> para muestras<br>agrupadas por <b>Prefijo del</b><br><b>nombre de la muestra</b> . | Patrones            | Error (N/A)                                              | No                                   |

| Index                  | s         | ample Name      | v Sample v<br>Type v | Actual<br>Concentration | v *CV%STD    | v *Av_R1   | T_Prefix 1 | Component Typ     | e v Area    | Retention<br>Time Delta. | v Retention<br>Time | v Expec    | Calculated<br>Concentration | V Acc    | aracy v     | Precursor Mass | v |
|------------------------|-----------|-----------------|----------------------|-------------------------|--------------|------------|------------|-------------------|-------------|--------------------------|---------------------|------------|-----------------------------|----------|-------------|----------------|---|
| 12                     | 0.25 ng/r | mg hair extr_3  | Standard             | 0.250000                | 0.26         | 4.21       |            | Quantifiers       | 1.596e8     | 0.02                     | 4.20                | 4.22       | 0.2917783                   | 116.71   |             | 290.200        | 1 |
| 12                     | 0.5 ng/m  | g hair extr_1   | Standard             | 0.500000                | 1.29         | 4.21       |            | Quantifiers       | 2.989e8     | 0.01                     | 4,21                | 4.22       | 0.5319017                   | 106.38   |             | 290.200        |   |
| 13_                    | 0.5 ng/m  | g hair extr_2   | Standard             | 0.500000                | 1.29         | 4.21       |            | Quantifiers       | 2.934e8     | 0.01                     | 4.21                | 4.22       | 0.5263914                   | 105.28   |             | 290.200        |   |
| 13                     | 0.5 ng/m  | g hair extr_3   | Standard             | 0.500000                | 1.29         | 4.21       |            | Quantifiers       | 2.770e8     | 0.00                     | 4.22                | 4.22       | 0.5183921                   | 103.68   |             | 290.200        |   |
| 13_                    | 0.75 ng/r | ng hair extr_1  | Standard             | 0.750000                | 1.98         | 4.21       |            | Quantifiers       | 4.096e8     | 0.02                     | 4.20                | 4.22       | 0.7080770                   | 94.41    |             | 290.200        |   |
| 13                     | 0.75 ng/r | ng hair extr_2  | Standard             | 0.750000                | 1.98         | 4.21       |            | Quantifiers       | 4.260e8     | 0.01                     | 4.21                | 4.22       | 0.7174477                   | 95.66    |             | 290.200        |   |
| 14                     | 0.75 ng/r | ng hair extr_3  | Standard             | 0.750000                | 1.98         | 4.21       |            | Quantifiers       | 4.120e8     | 0.01                     | 4.21                | 4.22       | 0.7360602                   | 98.14    |             | 290.200        |   |
| 14_                    | 1.0 ng/m  | g hair extr_1   | Standard             | 1.000000                | 3.62         | 4.21       |            | Quantifiers       | 5.032e8     | 0.01                     | 4.20                | 4.22       | 0.8636387                   | 86.36    |             | 290.200        |   |
| 14                     | 1.0 ng/m  | g hair extr_2   | Standard             | 1.000000                | 3.62         | 4.21       |            | Quantifiers       | 4.846e8     | 0.00                     | 4.21                | 4.22       | 0.8438771                   | 84.39    |             | 290.200        |   |
| <ul> <li>14</li> </ul> | 1.0 ng/m  | g hair extr_3   | Standard             | 1.000000                | 3.62         | 4.21       |            | Quantifiers       | 5.026e8     | 0.02                     | 4.20                | 4.22       | 0.9055541                   | 90.56    |             | 290.200        |   |
| <                      | 1-        |                 |                      |                         |              | Group by   | Actual Co  | oncentration      | Sample Type | Standard                 | Met                 | ric type 🔽 | alculated Concent           | ration 👻 | Save Result | ts and Export  |   |
| Row                    | Com       | Actual Concentr | Num. Values          | s Mean 5                | tandard Devi | Percent CV | Average A  | ccuracy across Re | Value #1    | Value #2                 | Value #3            |            |                             |          |             |                |   |
| 7                      | Norc      | 0.007500        | 3 of 3               | 0.0086871 0             | 0003241      | 3.73       | 115.83     |                   | 0.0083630   | 0.0086871                | 0.0090111           |            |                             |          |             |                |   |
| 8                      | Norc      | 0.010000        | 3 of 3               | 0.0113456 0             | .0004335     | 3.82       | 113.46     |                   | 0.0108480   | 0.0116410                | 0.0115479           |            |                             |          |             |                |   |
| 9                      | Norc      | 0.025000        | 3 of 3               | 0.0289848 0             | 0014867      | 5.13       | 115.94     |                   | 0.0272738   | 0.0299608                | 0.0297200           |            |                             |          |             |                |   |
| 10                     | Norc      | 0.050000        | 3 of 3               | 0.0581842 0             | .0014612     | 2.51       | 116.37     |                   | 0.0592287   | 0.0565145                | 0.0588095           |            |                             |          |             |                |   |
| 11.                    | Norc      | 0.075000        | 1 of 1               | 0.1184153               | U/A.         | N/A        | 157.89     |                   | 0.1184153   |                          |                     |            |                             |          |             |                |   |

#### Figura 2-8: Tabla de resultados: CV%STD

|      |                 |             |           |               | Group by   | Actual Concentration       | Sample Type | Standard  | Metric type | <ul> <li>Calculated Concentration</li> </ul> | <ul> <li>Save Results and Export.</li> </ul> |
|------|-----------------|-------------|-----------|---------------|------------|----------------------------|-------------|-----------|-------------|----------------------------------------------|----------------------------------------------|
| Com  | Actual Concentr | Num. Values | Mean      | Standard Devi | Percent CV | Average Accuracy across Re | Value #1    | Value #2  | Value #3    |                                              |                                              |
| Non  | 0.007500        | 3 of 3      | 0.0086871 | 0.0003241     | 3.73       | 115.83                     | 0.0083630   | 0.0086871 | 0.0090111   |                                              |                                              |
| Nors | 0.010000        | 3 of 3      | 0.0113456 | 0.0004335     | 3.82       | 113.46                     | 0.0108480   | 0.0116410 | 0.0115479   |                                              |                                              |
| Non  | 0.025000        | 3 of 3      | 0.0289848 | 0.0014867     | 5.13       | 115.94                     | 0.0272738   | 0.0299608 | 0.0297200   |                                              |                                              |
| Non  | 0.050000        | 3 of 3      | 0.0581842 | 0.0014612     | 2.51       | 116.37                     | 0.0592287   | 0.0565145 | 0.0588095   |                                              |                                              |
| Non  | 0.075000        | 1 of 1      | 0.1184153 | N/A           | N/A        | 157.89                     | 0.1184153   |           |             |                                              |                                              |
| Non  | 0.100000        | 3 of 3      | 0.1734780 | 0.0897117     | 51.71      | 173.48                     | 0.1236648   | 0.1197261 | 0.2770432   |                                              |                                              |
| Non  | 0.250000        | 2 of 2      | 0.2923103 | 0.0007523     | 0.26       | 116.92                     | 0.2928423   | 0.2917783 |             |                                              |                                              |
| Non  | 0.500000        | 3 of 3      | 0.5255618 | 0.0067929     | 1.29       | 105.11                     | 0.5319017   | 0.5263914 | 0.5183921   |                                              |                                              |
| Nore | 0.750000        | 3 of 3      | 0.7205283 | 0.0142437     | 1.98       | 96.07                      | 0.7080770   | 0.7174477 | 0.7360602   |                                              |                                              |
| Non  | 1.000000        | 3 of 3      | 0.8710233 | 0.0314946     | 3.62       | 87.10                      | 0.8636387   | 0.8438771 | 0.9055541   |                                              |                                              |

## Figura 2-9: Tabla de resultados: Av\_RT\_Prefix

| Index | Sample Name             | v Sample<br>Type | Actual<br>Concentration | r *CV%STD | * *Av_RT_Prefix s | Component Type | Area 3  | Retention<br>Time Delta | Retention .<br>Time | RT   | Calculated<br>Concentration | Accuracy 1 | 7 Precursor Mass V |
|-------|-------------------------|------------------|-------------------------|-----------|-------------------|----------------|---------|-------------------------|---------------------|------|-----------------------------|------------|--------------------|
| 846   | 0.01 ng/mg hair extr_3  | Standard         | 0.010000                | 2.57      | 4.10              | Quantifiers    | 1.248e7 | 0.01                    | 4.10                | 4.10 | 0.0100916                   | 100.92     | 304.200            |
| 873   | 0.025 ng/mg hair extr_1 | Standard         | 0.025000                | 2.51      | 4.10              | Quantifiers    | 2.638e7 | 0.01                    | 4.10                | 4.10 | 0.0249202                   | 99.68      | 304.200            |
| 900   | 0.025 ng/mg hair extr_2 | Standard         | 0.025000                | 2.51      | 4.10              | Quantifiers    | 2.952e7 | 0.01                    | 4.09                | 4.10 | 0.0260588                   | 104.24     | 304.200            |
| 927   | 0.025 ng/mg hair extr_3 | Standard         | 0.025000                | 2.51      | 4.10              | Quantifiers    | 2.812e7 | 0.00                    | 4.10                | 4.10 | 0.0260162                   | 104.06     | 304.200            |
| 954   | 0.05 ng/mg hair extr_1  | Standard         | 0.050000                | 3.20      | 4.09              | Quantifiers    | 5.626e7 | 0.02                    | 4.09                | 4.10 | 0.0493750                   | 98.75      | 304.200            |
| 981   | 0.05 ng/mg hair extr_2  | Standard         | 0.050000                | 3.20      | 4.09              | Quantifiers    | 5.180e7 | 0.00                    | 4.10                | 4.10 | 0.0473298                   | 94.66      | 304.200            |
| 10_   | 0.05 ng/mg hair extr_3  | Standard         | 0.050000                | 3.20      | 4.09              | Quantifiers    | 5.619e7 | 0.02                    | 4.08                | 4.10 | 0.0504120                   | 100.82     | 304.200            |
| 10    | UknownCX_1              | Unknown          | N/A                     | N/A       | 4.09              | Quantifiers    | 7.659e7 | 0.00                    | 4.10                | 4.10 | 0.0746195                   | N/A        | 304.200            |
| 10    | UknownCX_1              | Unknown          | N/A                     | N/A       | 4.09              | Quantifiers    | 8.119e7 | 0.01                    | 4.09                | 4.10 | 0.0782140                   | N/A        | 304.200            |
| 10    | UknownCK_1              | Unknown          | N/A                     | N/A       | 4.09              | Quantifiers    | 8,461e7 | 0.02                    | 4.09                | 4.10 | 0.0752105                   | N/A        | 304.200            |

|     |           |                         |             |      | G             | roup by Sam | ple Name prefi | x 👻 San  | nple Type All | samples 💌 💌 | Metric type | Retention | Time     |
|-----|-----------|-------------------------|-------------|------|---------------|-------------|----------------|----------|---------------|-------------|-------------|-----------|----------|
| low | Com       | Sample Name             | Num, Values | Mean | Standard Devi | Percent CV  | Value #1       | Value #2 | Value #3      | Value #4    | Value #5    | Value #6  | Value #7 |
| 0   | Coca 0.05 | 5 ng/mg hair extr       | 3 of 3      | 4.09 | 0.01          | 0.20        | 4.09           | 4.10     | 4.08          |             |             |           |          |
| 1   | Coca 0.1  | ng/mg hair extr         | 0 of 3      | N/A  | N/A           | N/A         | 4.10           | 4.08     | 4.10          |             |             |           |          |
| 2   | Coca 0.25 | 5 ng/mg hair extr       | 0 of 3      | N/A  | N/A           | N/A         | 4.08           | 4.10     | 4.08          |             |             |           |          |
| 3   | Coca 0.5  | ng/mg hair extr         | 0 of 3      | N/A  | N/A           | N/A         | 4.09           | 4.09     | 4.10          |             |             |           |          |
| 4   | Coca 0.75 | 5 ng/mg hair extr       | 0 of 3      | N/A  | N/A           | N/A         | 4.08           | 4.09     | 4.09          |             |             |           |          |
| 5   | Coca 1.0  | ng/mg hair extr         | 0 of 3      | N/A  | N/A           | N/A         | 4.08           | 4.09     | 4.08          |             |             |           |          |
| 6   | Coca Blan | nk hair extr            | 3 of 3      | 4.10 | 0.01          | 0.13        | 4.09           | 4.10     | 4.10          |             |             |           |          |
| 7   | Coca Post | tspike hair extr 0.5 ng | 1 of 1      | 4.11 | N/A           | N/A         | 4.11           |          |               |             |             |           |          |
| 8   | Coca Ukn  | iownCX                  | 3 of 3      | 4.09 | 0.01          | 0.18        | 4.10           | 4.09     | 4.09          |             |             |           |          |
| 19  | Coca Wa   | rmup - MeOH Blank       | 7 of 7      | 3.84 | 0.15          | 3.97        | 3.91           | 3.64     | 3.82          | 3.96        | 3.76        | 3.72      | 4.08     |

## Funciones agregadas

Las funciones agregadas son funciones que se aplican a varias filas. Por ejemplo, la función **MIN** encuentra el valor más bajo para una columna en todas las filas de la tabla de resultados. La función **MEAN** calcula el valor medio de una columna.

| Tabla 2-8: | Configur | ación |
|------------|----------|-------|
|------------|----------|-------|

| Nombre             | Fórmula               | Salida                                                                            | Tipos de<br>muestra | Tratar los<br>valores de<br>texto<br>resultantes<br>como | Incluir<br>muestras no<br>utilizadas |
|--------------------|-----------------------|-----------------------------------------------------------------------------------|---------------------|----------------------------------------------------------|--------------------------------------|
| STD COUNT<br>Area  | COUNT([Area])         | Número de valores que se han<br>encontrado para el área para<br>muestras estándar | Patrones            | Ignorar                                                  | No                                   |
| STD MAX Area       | MAX([Area])           | El valor más alto que se ha<br>encontrado para el área para<br>muestras estándar  | Patrones            | lgnorar                                                  | No                                   |
| STD MEAN<br>Area   | MEAN([Area])          | Valor medio para el área para<br>muestras estándar                                | Patrones            | lgnorar                                                  | No                                   |
| STD MEDIAN<br>Area | MEDIAN([Area])        | Valor de la mediana para el área<br>para muestras estándar                        | Patrones            | lgnorar                                                  | No                                   |
| STD MIN Area       | MIN([Area])           | Valor mínimo para el área para<br>muestras estándar                               | Patrones            | lgnorar                                                  | No                                   |
| STD STDEV<br>Area  | <b>STDEV</b> ([Area]) | Desviación estándar del valor del<br>área para muestras estándar                  | Patrones            | Ignorar                                                  | No                                   |

#### Tabla 2-8: Configuración (continuación)

| Nombre       | Fórmula     | Salida                                                                | Tipos de<br>muestra | Tratar los<br>valores de<br>texto<br>resultantes<br>como | Incluir<br>muestras no<br>utilizadas |
|--------------|-------------|-----------------------------------------------------------------------|---------------------|----------------------------------------------------------|--------------------------------------|
| STD SUM Area | SUM([Area]) | Valor total para todos los valores<br>del área para muestras estándar | Patrones            | lgnorar                                                  | No                                   |

#### Figura 2-10: Tabla de resultados: funciones agregadas

| • | Index | Sample Name 🗸 | Sample Type 🔻 | Component<br>Name ⊽ | Area 🗸       | Used ⊽       | *STD<br>MIN Area <sup>'Y</sup> | *STD<br>MAX Area | *STD<br>MEAN Area <sup>''</sup> | *STD<br>SUM Areas | *STD<br>MEDIAN Area | *STD<br>STDEV Area <sup>V</sup> | *STD<br>COUNT Area <sup>V</sup> |
|---|-------|---------------|---------------|---------------------|--------------|--------------|--------------------------------|------------------|---------------------------------|-------------------|---------------------|---------------------------------|---------------------------------|
|   | 45    | STD 0.01      | Standard      | Ametryn 1           | 74381.256    | $\checkmark$ | 74351.280                      | 81066809.991     | 14078224.550                    | 98547571.847      | 783230.401          | 29749063.663                    | 7.000                           |
|   | 56    | STD 0.01      | Standard      | Ametryn 1           | 74351.280    | $\checkmark$ | 74351.280                      | 81066809.991     | 14078224.550                    | 98547571.847      | 783230.401          | 29749063.663                    | 7.000                           |
|   | 67    | STD 0.1       | Standard      | Ametryn 1           | 783230.401   | $\checkmark$ | 74351.280                      | 81066809.991     | 14078224.550                    | 98547571.847      | 783230.401          | 29749063.663                    | 7.000                           |
|   | 78    | STD 0.1       | Standard      | Ametryn 1           | 778397.852   | $\checkmark$ | 74351.280                      | 81066809.991     | 14078224.550                    | 98547571.847      | 783230.401          | 29749063.663                    | 7.000                           |
|   | 89    | STD 1         | Standard      | Ametryn 1           | 7933715.370  | $\checkmark$ | 74351.280                      | 81066809.991     | 14078224.550                    | 98547571.847      | 783230.401          | 29749063.663                    | 7.000                           |
|   | 100   | STD 1         | Standard      | Ametryn 1           | 7836685.698  | $\checkmark$ | 74351.280                      | 81066809.991     | 14078224.550                    | 98547571.847      | 783230.401          | 29749063.663                    | 7.000                           |
|   | 111   | STD 10        | Standard      | Ametryn 1           | 81066809.991 | $\checkmark$ | 74351.280                      | 81066809.991     | 14078224.550                    | 98547571.847      | 783230.401          | 29749063.663                    | 7.000                           |
| ► | 122   | STD 10        | Standard      | Ametryn 1           | 79964706.071 |              | 74351.280                      | 81066809.991     | 14078224.550                    | 98547571.847      | 783230.401          | 29749063.663                    | 7.000                           |

## Funciones numéricas

Tabla 2-9: Configuración

| Nombre                | Fórmula                                      | Salida                                                                                      | Tipos de<br>muestra | Tratar los<br>valores de<br>texto<br>resultantes<br>como | Incluir<br>muestras no<br>utilizadas |
|-----------------------|----------------------------------------------|---------------------------------------------------------------------------------------------|---------------------|----------------------------------------------------------|--------------------------------------|
| Rounded<br>Calc. Conc | ROUND([Calculated<br>Concentration];3)       | <b>Concentración calculada</b><br>redondeadas a 3 decimales.                                | N/A                 | Error (N/A)                                              | N/A                                  |
| Calc. Conc<br>Ceiling | CEILING([Calculated<br>Concentration])       | El entero más pequeño que<br>sea mayor (o igual) que la<br><b>Concentración calculada</b> . | N/A                 | Error (N/A)                                              | N/A                                  |
| Calc. Conc<br>Floor   | <pre>FLOOR([Calculated Concentration])</pre> | El entero más grande que<br>sea menor (o igual) que la<br><b>Concentración calculada</b> .  | N/A                 | Error (N/A)                                              | N/A                                  |

| Index | Sample Na 7   | ✓ Sample Type ▼       | Component v<br>Name   | Component<br>Type | Component<br>Group Name | v Area v            | Actual<br>Concentration | Calculated<br>Concentration | *Rounded<br>Calc. Conc. | *Ceiling T | 7 *Floo |
|-------|---------------|-----------------------|-----------------------|-------------------|-------------------------|---------------------|-------------------------|-----------------------------|-------------------------|------------|---------|
| 1     | BLANK         | Unknown               | vitd3 1               | Quantifiers       | vitd3                   | 9.172e1             | N/A                     | < 0                         | N/A                     | N/A        | N/A     |
| 7     | BLANK         | Unknown               | vitd3 1               | Quantifiers       | vitd3                   | 6.818e2             | N/A                     | < 0                         | N/A                     | N/A        | N/A     |
| 13    | STD_01        | Standard              | vitd3 1               | Quantifiers       | vitd3                   | 9.501e3             | 4.50                    | 1.62324                     | 1.623                   | 2.0        | 1       |
| 19    | STD_02        | Standard              | vitd3 1               | Quantifiers       | vitd3                   | 5.679e4             | 18.76                   | 25.07507                    | 25.075                  | 26.0       | 25      |
| 25    | STD_03        | Standard              | vitd3 1               | Quantifiers       | vitd3                   | 1.128e5             | 37.50                   | 52.83989                    | 52.840                  | 53.0       | 52      |
| 31    | STD_04        | Standard              | vitd3 1               | Quantifiers       | vitd3                   | 1.709e5             | 75.00                   | 81.65117                    | 81.651                  | 82.0       | 81      |
| 37    | STD_05        | Standard              | vitd3 1               | Quantifiers       | vitd3                   | 2.099e5             | 112.50                  | 100.99784                   | 100.998                 | 101.0      | 100     |
| 43    | STD_06        | Standard              | vitd3 1               | Quantifiers       | vitd3                   | 2.806e5             | 150.00                  | 136.07280                   | 136.073                 | 137.0      | 136     |
| 49    | BLANK         | Unknown               | vitd3 1               | Quantifiers       | vitd3                   | 6.084e2             | N/A                     | < 0                         | N/A                     | N/A        | N/A     |
| 55    | QC_Low_6040   | Quality Control       | vitd3 1               | Quantifiers       | vitd3                   | 2.162e4             | 8.00                    | 7.63356                     | 7.634                   | 8.0        | 7       |
| 61    | QC_L1_6041    | Quality Control       | vitd3 1               | Quantifiers       | vitd3                   | 4.458e4             | 20.00                   | 19.01736                    | 19.017                  | 20.0       | 19      |
| 67    | QC_L2_6042    | Quality Control       | vitd3 1               | Quantifiers       | vitd3                   | 1.282e5             | 60.00                   | 60.48824                    | 60.488                  | 61.0       | 60      |
| 73    | LO Pool       | Unknown               | vitd3 1               | Quantifiers       | vitd3                   | 1.363e4             | N/A                     | 3.67084                     | 3.671                   | 4.0        | 3       |
| 79    | LO Pool       | Unknown               | vitd3 1               | Quantifiers       | vitd3                   | 1.354e4             | N/A                     | 3.62390                     | 3.624                   | 4.0        | 3       |
| 85    | LO Pool       | esults Table Di       | splay Settings        |                   |                         |                     | X                       | 3.79319                     | 3.793                   | 4.0        | 3       |
| 91    | MID LO Po     | esuits lable Di       | splay Settings        |                   |                         |                     |                         | 31.20914                    | 31.209                  | 32.0       | 31      |
| 97    | MID LO Po Pro | oject: BIQ3           |                       |                   |                         |                     |                         | 40.31222                    | 40.312                  | 41.0       | 40      |
| 103   | MID LO Po Sh  | low and hide specific | columns in the result | s table           |                         |                     |                         | 40.44256                    | 40.443                  | 41.0       | 40      |
| 109   | MID Pool Co   | olumn Groups:         |                       |                   |                         |                     |                         | 67.19331                    | 67.193                  | 68.0       | 67      |
| 115   | MID Pool      | ustom Column          | *                     |                   |                         | Import              | Export                  | 72.37389                    | 72.374                  | 73.0       | 72      |
| 121   | MID Pool      |                       |                       |                   |                         |                     | and or en               | 74.28161                    | 74.282                  | 75.0       | 74      |
| 127   | MID HI Po     | Column Nar            | ne Visil              | ble Number I      | Format Numbe            | er Format Precision | LIS Supported           | 92.50405                    | 92.504                  | 93.0       | 92      |
| 133   | MID HI Po     | eiling                | Z                     | Decimal           | 0.0                     |                     |                         | 102.30208                   | 102.302                 | 103.0      | 102     |
| 139   | MID HI Po     | loor                  | Ø                     | Decimal           | 0                       |                     |                         | 104.47659                   | 104.477                 | 105.0      | 104     |
|       | R             | ounded Calc. Conc.    |                       | Decimal           | 0.000                   |                     |                         |                             | 1                       |            |         |

#### Figura 2-11: Tabla de resultados: funciones numéricas

**Nota:** En este ejemplo, la función **ROUND** usa tres decimales, como se muestra en la fórmula: **ROUND** ([Concentración calculada]; 3). La función **CEILING** obtiene el entero más pequeño que sea mayor o igual que la **Concentración calculada**. El valor se configura como un decimal en el cuadro de diálogo Configuración de la visualización de la tabla de resultados. La función **FLOOR** obtiene el entero más grande que sea menor o igual que la **Concentración calculada**. El valor se configuración de la visualización de la tabla de resultados de diálogo Configuración de la visualización de la tabla de resultados.

#### Formato de número

#### Tabla 2-10: Configuración

| Nombre                | Fórmula                                                                                                    | Salida                                                                                            | Tipos de<br>muestra | Tratar los<br>valores de<br>texto<br>resultantes<br>como | Incluir<br>muestras no<br>utilizadas |
|-----------------------|----------------------------------------------------------------------------------------------------|---------------------------------------------------------------------------------------------------|---------------------|----------------------------------------------------------|--------------------------------------|
| Calc. Conc.<br>Format | <pre>IF([Calculated<br/>Concentration]&lt;1;TEXT([Ca<br/>lculated<br/>Concentration];'#0.00');I<br/>F([Calculated<br/>Concentration]&lt;10;TEXT([C<br/>alculated<br/>Concentration];'#0.0');TE<br/>XT([Calculated<br/>Concentration];'#,###')))</pre> | <b>Concentración calculada</b> con<br>el formato adecuado según los<br>límites para el resultado. | N/A                 | Error (N/A)                                              | N/A                                  |

## Funciones de texto

#### Usar la concentración calculada para identificar picos que hay que revisar: ISNUMBER

| Nombre                | Fórmula                                                            | Salida                                                                                                    | Tipos de<br>muestra | Tratar los<br>valores de<br>texto<br>resultantes<br>como | Incluir<br>muestras no<br>utilizadas |
|-----------------------|--------------------------------------------------------------------|----------------------------------------------------------------------------------------------------|---------------------|----------------------------------------------------------|--------------------------------------|
| Calc. Conc.<br>Review | <b>ISNUMBER</b> ([Calculated Concentration])                       | <i>true</i> si <b>Concentración calculada</b><br>contiene un número, o <i>false</i> en<br>caso contrario.                        | N/A                 | Error (N/A)                                              | N/A                                  |
| Review Peak           | ISNUMBER([Calc.<br>Conc. Review]= true;<br>[Area];'Review Needed') | Si la concentración calculada<br>es un número, el área. Si la<br>concentración calculada es un<br>texto, "Se necesita revisión". | N/A                 | Error (N/A)                                              | N/A                                  |

| Index | Sample Na… ⊽ | Sample Type     | Component ,<br>Name | 7 Component 7<br>Type | Component<br>Group Name | Area    | Actual .<br>Concentration | Calculated<br>Concentration | *Calc.<br>Conc. Review | *Review Peak  | v Exp<br>RT | Ret  | , Ret ,<br>Tim | lon<br>Ratio |
|-------|--------------|-----------------|---------------------|-----------------------|-------------------------|---------|---------------------------|-----------------------------|------------------------|---------------|-------------|------|----------------|--------------|
| 1     | BLANK        | Unknown         | vitd3 1             | Quantifiers           | vitd3                   | 9.172e1 | N/A                       | < 0                         | false                  | Review Needed | 0.21        | 0.22 | 0.01           | 0.782        |
| 7     | BLANK        | Unknown         | vitd3 1             | Quantifiers           | vitd3                   | 6.818e2 | N/A                       | < 0                         | false                  | Review Needed | 0.21        | 0.20 | 0.01           | 0.536        |
| 13    | STD_01       | Standard        | vitd3 1             | Quantifiers           | vitd3                   | 9.501e3 | 4.50                      | 1.623e0                     | true                   | 9.501e3       | 0.21        | 0.21 | 0.00           | 1.177        |
| 19    | STD_02       | Standard        | vitd3 1             | Quantifiers           | vitd3                   | 5.679e4 | 18.76                     | 2.508e1                     | true                   | 5.679e4       | 0.21        | 0.21 | 0.00           | 1.128        |
| 25    | STD_03       | Standard        | vitd3 1             | Quantifiers           | vitd3                   | 1.128e5 | 37.50                     | 5.284e1                     | true                   | 1.128e5       | 0.21        | 0.21 | 0.00           | 1.217        |
| 31    | STD_04       | Standard        | vitd3 1             | Quantifiers           | vitd3                   | 1.709e5 | 75.00                     | 8.165e1                     | true                   | 1.709e5       | 0.21        | 0.21 | 0.00           | 1.130        |
| 37    | STD_05       | Standard        | vitd3 1             | Quantifiers           | vitd3                   | 2.099e5 | 112.50                    | 1.010e2                     | true                   | 2.099e5       | 0.21        | 0.21 | 0.00           | 1.153        |
| 43    | STD_06       | Standard        | vitd3 1             | Quantifiers           | vitd3                   | 2.806e5 | 150.00                    | 1.361e2                     | true                   | 2.806e5       | 0.21        | 0.21 | 0.00           | 1.196        |
| 49    | BLANK        | Unknown         | vitd3 1             | Quantifiers           | vitd3                   | 6.084e2 | N/A                       | < 0                         | false                  | Review Needed | 0.20        | 0.20 | 0.00           | 0.858        |
| 55    | QC_Low_6040  | Quality Control | vitd3 1             | Quantifiers           | vitd3                   | 2.162e4 | 8.00                      | 7.634e0                     | true                   | 2.162e4       | 0.21        | 0.21 | 0.00           | 1.119        |
| 61    | QC_L1_6041   | Quality Control | vitd3 1             | Quantifiers           | vitd3                   | 4.458e4 | 20.00                     | 1.902e1                     | true                   | 4.458e4       | 0.21        | 0.20 | 0.00           | 1.177        |
| 67    | QC_L2_6042   | Quality Control | vitd3 1             | Quantifiers           | vitd3                   | 1.282e5 | 60.00                     | 6.049e1                     | true                   | 1.282e5       | 0.21        | 0.20 | 0.00           | 1.126        |
| • 73  | LO Pool      | Unknown         | vitd3 1             | Quantifiers           | vitd3                   | N/A     | N/A                       | N/A                         | false                  | Review Needed | 0.21        | N/A  | N/A            | N/A          |
| 79    | LO Pool      | Unknown         | vitd3 1             | Quantifiers           | vitd3                   | 1.354e4 | N/A                       | 3.624e0                     | true                   | 1.354e4       | 0.21        | 0.20 | 0.00           | 1.174        |
| 85    | LO Pool      | Unknown         | vitd3 1             | Quantifiers           | vitd3                   | 1.388e4 | N/A                       | 3.793e0                     | true                   | 1.388e4       | 0.21        | 0.20 | 0.00           | 1.242        |
| 91    | MID LO Pool  | Unknown         | vitd3 1             | Quantifiers           | vitd3                   | 6.916e4 | N/A                       | 3.121e1                     | true                   | 6.916e4       | 0.21        | 0.20 | 0.01           | 1.153        |
| 97    | MID LO Pool  | Unknown         | vitd3 1             | Quantifiers           | vitd3                   | 8.752e4 | N/A                       | 4.031e1                     | true                   | 8.752e4       | 0.21        | 0.20 | 0.00           | 1.126        |
| 103   | MID LO Pool  | Unknown         | vitd3 1             | Quantifiers           | vitd3                   | 8.778e4 | N/A                       | 4.044e1                     | true                   | 8.778e4       | 0.21        | 0.20 | 0.01           | 1.138        |
| 109   | MID Pool     | Unknown         | vitd3 1             | Quantifiers           | vitd3                   | 1.417e5 | N/A                       | 6.719e1                     | true                   | 1.417e5       | 0.21        | 0.21 | 0.00           | 1.158        |
| 115   | MID Pool     | Unknown         | vitd3 1             | Quantifiers           | vitd3                   | 1.522e5 | N/A                       | 7.237e1                     | true                   | 1.522e5       | 0.21        | 0.20 | 0.00           | 1.132        |
| 121   | MID Pool     | Unknown         | vitd3 1             | Quantifiers           | vitd3                   | 1.560e5 | N/A                       | 7.428e1                     | true                   | 1.560e5       | 0.21        | 0.20 | 0.01           | 1.116        |
| 127   | MID HI Pool  | Unknown         | vitd3 1             | Quantifiers           | vitd3                   | 1.928e5 | N/A                       | 9.250e1                     | true                   | 1.928e5       | 0.21        | 0.20 | 0.00           | 1.170        |
| 133   | MID HI Pool  | Unknown         | vitd3 1             | Quantifiers           | vitd3                   | 2.125e5 | N/A                       | 1.023e2                     | true                   | 2.125e5       | 0.21        | 0.20 | 0.01           | 1.165        |
| 139   | MID HI Pool  | Unknown         | vitd3 1             | Quantifiers           | vitd3                   | 2.169e5 | N/A                       | 1.045e2                     | true                   | 2.169e5       | 0.21        | 0.20 | 0.00           | 1.177        |

#### Figura 2-12: Tabla de resultados: Calc. Conc. Review y Review Peak

#### Extraer información de las columnas Sample ID y Barcode: LEFT, TRIM y RIGHT

#### Tabla 2-12: Configuración

| Nombre       | Fórmula                         | Salida                                                                                      | Tipos de<br>muestra | Tratar los<br>valores de<br>texto<br>resultantes<br>como | Incluir<br>muestras no<br>utilizadas |
|--------------|---------------------------------|---------------------------------------------------------------------------------------------|---------------------|----------------------------------------------------------|--------------------------------------|
| Assay        | <b>LEFT</b> ([Sample ID];4)     | Los cuatro primeros caracteres<br>(letras o números) de <b>ID de la</b><br><b>muestra</b> . | N/A                 | Error (N/A)                                              | N/A                                  |
| Barcode Trim | <b>TRIM</b> ([Barcode])         | El contenido de la columna<br><b>Código de barras</b> con todos los<br>espacios eliminados. | N/A                 | Error (N/A)                                              | N/A                                  |
| Req #        | <b>RIGHT</b> ([Barcode Trim];8) | Los últimos ocho caracteres de<br>Barcode Trim.                                             | N/A                 | Error (N/A)                                              | N/A                                  |

Figura 2-13: Tabla de resultados: columnas calculadas con las funciones LEFT, TRIM y RIGHT

|                 |                  |                           | (1)      |              | 2               | 3        |
|-----------------|------------------|---------------------------|----------|--------------|-----------------|----------|
| Sample Type 🛛 🖓 | Component Type マ | Sample ID 작               | *Assay ⊽ | Barcode ⊽    | *Barcode Trim マ | *Req# ∨  |
| Unknown         | Quantifiers      | ABCD-EE_Alprazolam 1      | ABCD     | AB 01234 PX  | AB 01234 PX     | 01234 PX |
| Unknown         | Quantifiers      | ABCD-EE_Amphetamine 1     | ABCD     | AB 98020 PX  | AB 98020 PX     | 98020 PX |
| Unknown         | Quantifiers      | ABCD-EE_Benzoylecgonine 1 | ABCD     | AB 09432 PX  | AB 09432 PX     | 09432 PX |
| Unknown         | Quantifiers      | ABCD-EE_Benztropine 1     | ABCD     | OB 01234 DN  | OB 01234 DN     | 01234 DN |
| Unknown         | Quantifiers      | ABCD-EE_Bromazepam 1      | ABCD     | BN 01234 HD  | BN 01234 HD     | 01234 HD |
| Unknown         | Quantifiers      | ABCD-EE_Buprenorphine 1   | ABCD     | AB 000834 PX | AB 000834 PX    | 00834 PX |
| Unknown         | Quantifiers      | ABCD-EE_Cannabidiol 1     | ABCD     | OB 65849 DN  | OB 65849 DN     | 65849 DN |
| Unknown         | Quantifiers      | ABCD-EE_Cannabigerol 1    | ABCD     | AB 23854 PX  | AB 23854 PX     | 23854 PX |
| Unknown         | Quantifiers      | ABCD-EE_Cannabinol 1      | ABCD     | AB 01783 PX  | AB 01783 PX     | 01783 PX |
| Unknown         | Quantifiers      | ABCD-EE_Carboxy THC 1     | ABCD     | BN 30004 HD  | BN 30004 HD     | 30004 HD |
| Unknown         | Quantifiers      | ABCD-EE_Carisoprodol 1    | ABCD     | AB 01234 PX  | AB 01234 PX     | 01234 PX |

| Elemento | Descripción                                                                                                    |
|----------|----------------------------------------------------------------------------------------------------|
| 1        | Los cuatro primeros caracteres de la columna ID de la muestra.                                                                                                |
| 2        | Se eliminan de la columna <b>Código de barras</b> todos los espacios situados al principio, al final o en medio del texto, salvo los que separan las cadenas. |

| Elemento | Descripción                                             |
|----------|---------------------------------------------------------|
| 3        | Los ocho últimos caracteres de la columna Barcode Trim. |

**Nota:** No se recomienda usar las funciones **LEFT** y **RIGHT** con columnas numéricas. El valor de **Precisión del formato de número** de los valores numéricos que se aplican en el cuadro de diálogo Configuración de la visualización de la tabla de resultados no se incluye en el cálculo. Estas funciones operan sobre el valor subyacente completo.

#### Formato de texto

#### Tabla 2-13: Configuración

| Nombre           | Fórmula                                                         | Salida                 | Tipos de<br>muestra | Tratar los<br>valores de<br>texto<br>resultantes<br>como | Incluir<br>muestras no<br>utilizadas |
|------------------|-----------------------------------------------------------------|------------------------|---------------------|----------------------------------------------------------|--------------------------------------|
| Date Format<br>1 | TEXT([Acquisition Date & Time];'yyyy-MMMM-dd')                  | 2022-May-04            | N/A                 | Error (N/A)                                              | N/A                                  |
| Date Format<br>2 | <pre>TEXT([Acquisition Date &amp;<br/>Time];'MM/dd/yyyy')</pre> | 05/04/2022             | N/A                 | Error (N/A)                                              | N/A                                  |
| Date Format<br>3 | TEXT([Acquisition Date<br>& Time];'dddd MMM dd,<br>yyyy')       | Wednesday May 04, 2022 | N/A                 | Error (N/A)                                              | N/A                                  |

## Función IF

#### Usar el área media para patrones internos para hacer una prueba de rendimiento de patrones internos

El valor medio del área del patrón interno (IS) se calcula entre las muestras oportunas y se compara con un valor de 1e6. Si **MEDIA ([IS Area])** es mayor que 1e6, es decir, si la *condition* es verdadera, el valor medio del área de IS se muestra en la columna correspondiente de la tabla de resultados. Si **MEDIA ([IS Area])** es menor que 1e6, es decir, si la *condition* es falsa, se muestra **Revisar rendimiento de IS**.

#### Tabla 2-14: Configuración

| Nombre            | Fórmula                                                                        | Salida                                                                                                    | Tipos de<br>muestra | Tratar los<br>valores de<br>texto<br>resultantes<br>como | Incluir<br>muestras no<br>utilizadas |
|-------------------|--------------------------------------------------------------------------------|----------------------------------------------------------------------------------------------------|---------------------|----------------------------------------------------------|--------------------------------------|
| IS<br>Performance | <pre>IF(MEAN([IS Area])&gt;=1e6;MEAN([IS Area]);'Review IS performance')</pre> | Si es verdadera, el valor medio<br>del área de IS; si es falsa, el texto<br><b>Revisar rendimiento de IS</b> | N/A                 | Error (N/A)                                              | N/A                                  |

Asegúrese de que el tiempo de retención del analito en la muestra desconocida es el mismo que el del patrón de calibración, con una tolerancia de ±0,1 minutos

| Nombre            | Fórmula                                                                                                    | Salida                                                                                                    | Tipos de<br>muestra | Tratar los<br>valores de<br>texto<br>resultantes<br>como | Incluir<br>muestras no<br>utilizadas |
|-------------------|----------------------------------------------------------------------------------------------------|----------------------------------------------------------------------------------------------------|---------------------|----------------------------------------------------------|--------------------------------------|
| RT_Check          | <pre>IF([Sample Type]='Unknown'; IF(ABS(ME AN([Retention Time]- [Retention Time])&lt;=0.1; 'RT Pass'; 'RT Fail'); 'N/A')</pre> | Si la diferencia entre el tiempo<br>de retención para la muestra y<br>el tiempo de retención para el<br>estándar es más de 0,1: RT<br>Fail. Si es menos: RT Pass.<br>Si la muestra no es desconocida,<br>N/A. | Patrones            | Error (N/A)                                              | No                                   |
| STD Mean RT       | <b>MEAN</b> ([Retention Time])                                                                                                 | Tiempo de retención medio para<br>todas las muestras estándar.                                                                                                    | Patrones            | lgnorar                                                  | No                                   |
| RT delta          | <b>ABS</b> ([STD Mean RT]-<br>[Retention Time])                                                                                | Valor absoluto de la diferencia<br>entre el tiempo de retención<br>medio y el tiempo de retención<br>para la muestra.                                                                                         | Todo                | Error (N/A)                                              | No                                   |
| Check RT<br>delta | <pre>IF([RT delta]&gt;0.1;'RT Fail';'RT Pass')</pre>                                                                           | Si la diferencia entre el tiempo<br>de retención para la muestra y<br>el tiempo de retención para la<br>desconocida es más de 0,1: RT<br>Fail. Si es menos: RT Pass.                                          | N/A                 | Error (N/A)                                              | No                                   |
Tabla 2-15: Configuración (continuación)

| Nombre               | Fórmula                                                       | Salida                                                   | Tipos de<br>muestra | Tratar los<br>valores de<br>texto<br>resultantes<br>como | Incluir<br>muestras no<br>utilizadas |
|----------------------|---------------------------------------------------------------|----------------------------------------------------------|---------------------|----------------------------------------------------------|--------------------------------------|
| Check RT<br>Unknowns | <pre>IF([Sample Type]='Unknown';[Check RT delta];'N/A')</pre> | Muestras desconocidas en la<br>salida de Check RT delta. | N/A                 | Error (N/A)                                              | No                                   |

#### Fórmulas

| Index | Sample Na マ  | Sample Type     | v Component v<br>Name v | Retention<br>Time | Used ⊽ | *Unknown<br>RT Check | *STD<br>Mean RT <sup>マ</sup> | *RT delta ⊽ | *Check<br>RT delta | *Check<br>RT Unknown |
|-------|--------------|-----------------|-------------------------|-------------------|--------|----------------------|------------------------------|-------------|--------------------|----------------------|
| 1     | Solvent      | Solvent         | Ametryn 1               | N/A               |        | N/A                  | 2.192                        | N/A         | RT Pass            | N/A                  |
| 12    | Solvent      | Solvent         | Ametryn 1               | N/A               |        | N/A                  | 2.192                        | N/A         | RT Pass            | N/A                  |
| 23    | Double Blank | Double Blank    | Ametryn 1               | 2.75              |        | N/A                  | 2.192                        | 0.557       | RT Fail            | N/A                  |
| 34    | Blank        | Blank           | Ametryn 1               | 2.26              |        | N/A                  | 2.192                        | 0.070       | RT Pass            | N/A                  |
| 45    | STD 0.01     | Standard        | Ametryn 1               | 2.20              |        | N/A                  | 2.192                        | 0.004       | RT Pass            | N/A                  |
| 56    | STD 0.01     | Standard        | Ametryn 1               | 2.19              |        | N/A                  | 2.192                        | 0.003       | RT Pass            | N/A                  |
| 67    | STD 0.1      | Standard        | Ametryn 1               | 2.18              |        | N/A                  | 2.192                        | 0.008       | RT Pass            | N/A                  |
| 78    | STD 0.1      | Standard        | Ametryn 1               | 2.19              |        | N/A                  | 2.192                        | 0.004       | RT Pass            | N/A                  |
| 89    | STD 1        | Standard        | Ametryn 1               | 2.18              |        | N/A                  | 2.192                        | 0.009       | RT Pass            | N/A                  |
| 100   | STD 1        | Standard        | Ametryn 1               | 2.20              |        | N/A                  | 2.192                        | 0.013       | RT Pass            | N/A                  |
| 111   | STD 10       | Standard        | Ametryn 1               | 2.20              |        | N/A                  | 2.192                        | 0.007       | RT Pass            | N/A                  |
| 122   | STD 10       | Standard        | Ametryn 1               | 2.19              |        | N/A                  | 2.192                        | 0.001       | RT Pass            | N/A                  |
| 133   | Double Blank | Double Blank    | Ametryn 1               | N/A               |        | N/A                  | 2.192                        | N/A         | RT Pass            | N/A                  |
| 144   | Low QC       | Quality Control | Ametryn 1               | 2.19              |        | N/A                  | 2.192                        | 0.001       | RT Pass            | N/A                  |
| 155   | Medium QC    | Quality Control | Ametryn 1               | 2.20              |        | N/A                  | 2.192                        | 0.013       | RT Pass            | N/A                  |
| 166   | High QC      | Quality Control | Ametryn 1               | 2.20              |        | N/A                  | 2.192                        | 0.004       | RT Pass            | N/A                  |
| 177   | Blank        | Blank           | Ametryn 1               | N/A               |        | N/A                  | 2.192                        | N/A         | RT Pass            | N/A                  |
| 188   | Unknown 1    | Unknown         | Ametryn 1               | 2.19              |        | RT Pass              | 2.192                        | 0.003       | RT Pass            | RT Pass              |
| 199   | Unknown 1    | Unknown         | Ametryn 1               | 2.18              |        | RT Pass              | 2.192                        | 0.010       | RT Pass            | RT Pass              |
| 210   | Unknown 2    | Unknown         | Ametryn 1               | 2.20              |        | RT Pass              | 2.192                        | 0.006       | RT Pass            | RT Pass              |
| 221   | Unknown 2    | Unknown         | Ametryn 1               | 2.20              |        | RT Pass              | 2.192                        | 0.005       | RT Pass            | RT Pass              |

#### Figura 2-14: Tabla de resultados: STD Mean RT, RT delta, Check RT Unknown

## Utilizar las señales cualitativas de Confianza en la proporción de iones para identificar picos que requieran revisión

La función **IF** puede usarse para hacer una prueba de las columnas que contienen señales cualitativas. Las señales cualitativas pueden tener los siguientes valores: *Rojo*, *Amarillo*, *Verde* y *Gris*.

# Tabla 2-16: Configuración

| Nombre             | Fórmula                                                                                                    | Salida                                                                                                    | Tipos de<br>muestra | Tratar los<br>valores de<br>texto<br>resultantes<br>como | Incluir<br>muestras no<br>utilizadas |
|--------------------|----------------------------------------------------------------------------------------------------|----------------------------------------------------------------------------------------------------|---------------------|----------------------------------------------------------|--------------------------------------|
| MRM Ratio<br>Fails | <pre>IF([Ion Ratio<br/>Confidence]='Red'    [Ion<br/>Ratio<br/>Confidence]='Yellow'   <br/>[Ion Ratio<br/>Confidence]='Grey';'Needs<br/>Revision';'Pass')</pre> | Si Confianza en la proporción<br>de iones es de color rojo, amarillo<br>o gris: Needs Revision. Si no,<br>Pass. | N/A                 | Error (N/A)                                              | N/A                                  |

#### Fórmulas

## Figura 2-15: Tabla de resultados: MRM Ratio Fails

| Ion<br>Ra | *MRM Ratio Fails ⊽ | lon<br>Ratio |
|-----------|--------------------|--------------|
| •         | NeedsRevision      | N/A          |
| •         | NeedsRevision      | 0.6654       |
| × .       | Pass               | 1.2094       |
| × .       | Pass               | 1.1556       |
| × .       | Pass               | 1.2207       |
| × .       | Pass               | 1.1515       |
| × .       | Pass               | 1.1595       |
| × .       | Pass               | 1.2052       |
| -         | NeedsRevision      | 0.7779       |

Una columna de búsqueda condicional contiene un valor que se controla mediante el valor de otra columna, tal como se especifica en una entrada de la tabla de búsqueda condicional.

Las entradas de la tabla de búsqueda condicional contienen esta información:

- Una columna de la tabla de resultados estándar o personalizada
- Una condición, como Igual que
- Un valor de búsqueda
- El valor de salida se debe mostrar en la columna de búsqueda condicional de la tabla de resultados

Si la columna de búsqueda usa varias condiciones, estas se usan con el operador booleano AND (no OR). Si la combinación de condiciones es falsa, es decir, que no tiene resultados, se usa el valor del campo **Salida predeterminada**.

Durante el procesamiento, se crea una columna de la tabla de resultados para cada búsqueda condicional. Si al menos un resultado de la columna es numérico, la columna es numérica y se puede seleccionar un formato de número para la columna. Si ninguno de los resultados de la columna es numérico, la columna es de texto.

Se puede usar el marcado para las columnas de la tabla de resultados creadas con la búsqueda condicional. Estas columnas también se pueden usar en las fórmulas.

# Editor de búsqueda condicional

La siguiente imagen muestra la interfaz para el editor de búsqueda condicional.

| Workflow                             | <ul> <li>Accept changes a</li> </ul> | nd return to Calculated Columns      | Discard (14)                     |                     |                                                        |                                        |                                               |   |
|--------------------------------------|--------------------------------------|--------------------------------------|----------------------------------|---------------------|--------------------------------------------------------|----------------------------------------|-----------------------------------------------|---|
| Components                           | 2 Name                               | C20_1_R1_Def                         |                                  |                     |                                                        |                                        |                                               |   |
| Integration                          | 3 Description                        | Mark sample as 'RL' if the actual co | ncentration is equal to the Repo | orting Limit        |                                                        |                                        |                                               |   |
| Library Search                       | 4 Table Properties:                  | Column count 3                       | Row count 11                     | Note: Tr<br>numeric | e "Original text" option is<br>columns that might have | recommended for<br>non-numeric values. | Treat resulting text values as<br>Error (N/A) | 5 |
| Calculated Columns<br>Flagging Rules | 6 Select All Rows<br>Column (8)      | Delete Selected Rows 7               | Component Name                   | Sample Type 💙       | (1)                                                    |                                        |                                               |   |
| Advanced                             | 9 Condition                          | Equals 👻                             | Equals 💙                         | Equals 👻            | Output                                                 |                                        |                                               |   |
| Frank Plan                           |                                      | 0.05                                 | Ametryn 1                        | Standard            | RL                                                     | â.                                     |                                               |   |
| Formula Finder                       |                                      | 0.05                                 | Ametryn 2                        | Standard            | RL                                                     | -                                      |                                               |   |
| Non-targeted Peaks                   | (12)                                 | 0.05                                 | Atrazine 1                       | Standard            | RL                                                     | - 1                                    |                                               |   |
|                                      |                                      | 0.05                                 | Atrazine 2                       | Standard            | RL                                                     |                                        |                                               |   |
|                                      |                                      | 0.01                                 | Prometon 1                       | Standard            | RL                                                     |                                        |                                               |   |
|                                      |                                      | 0.01                                 | Prometon 2                       | Standard            | RL                                                     |                                        |                                               |   |
|                                      |                                      | 1001                                 | Dronatine 1                      | Sandard             |                                                        | _                                      |                                               |   |

Figura 3-1: Editor de búsqueda condicional

| Elemento | Descripción                                                                                                    |
|----------|----------------------------------------------------------------------------------------------------|
| 1        | El paso <b>Columnas calculadas</b> del flujo de trabajo del método de<br>procesamiento. Haga clic en esta opción para abrir la página Columnas<br>calculadas y, a continuación, haga clic en <b>Añadir &gt; Búsqueda</b><br><b>condicional</b> .                                                                                                    |
| 2        | El campo <b>Nombre</b> . Escriba un nombre para la fórmula.                                                                                                    |
|          | <b>Sugerencia:</b> La búsqueda condicional se añade como columna en la tabla de resultados después del procesamiento. El encabezamiento de columna es el nombre de la búsqueda condicional. Para aprovechar mejor el espacio en pantalla, recomendamos que los nombres sean cortos. En el campo <b>Descripción</b> se puede incluir información detallada.                                                                              |
| 3        | El campo <b>Descripción</b> . La descripción se muestra en la página<br>Columnas calculadas.                                                                                                    |
| 4        | Número de filas y columnas de la tabla. Para cambiar el número de columnas o filas, escriba un número en el campo <b>Número de columnas</b> o <b>Número de filas</b> . O bien haga clic en el signo correspondiente para añadir una columna o una fila.                                                                                                    |
| 5        | Conjunto de opciones que controlan lo que se hace con las entradas<br>de texto. El campo <b>Tratar los valores de texto resultantes como</b><br>es importante en las columnas de la tabla de resultados que podrían<br>contener salidas tanto numéricas como de texto, como N/A y los<br>símbolos para deteriorada e infinito. Para obtener más información,<br>consulte la sección Opción Tratar los valores de texto resultantes como |
| 6        | Haga clic en esta opción para seleccionar todas las filas.                                                                                                    |
| 7        | Haga clic para eliminar las filas seleccionadas.                                                                                                    |
| 8        | Las columnas que se utilizarán en la búsqueda condicional. Se<br>pueden usar columnas de texto personalizadas, columnas calculadas<br>y columnas de búsqueda condicional.                                                                                                    |
|          | <b>Nota:</b> Este campo tiene un menú contextual que se puede usar para añadir, eliminar, copiar y pegar columnas.                                                                                                    |

| Elemento | Descripción                                                                                                    |
|----------|----------------------------------------------------------------------------------------------------|
| 9        | Condición que se va a usar en la tabla de búsqueda condicional. Las condiciones disponibles incluyen las siguientes: <ul> <li>Igual que</li> </ul>                                                                      |
|          | • No igual                                                                                                    |
|          | • Empieza por                                                                                                    |
|          | • Contiene                                                                                                    |
|          | • Menor que                                                                                                    |
|          | • Menor o igual que                                                                                                    |
|          | • Mayor que                                                                                                    |
|          | <ul> <li>Mayor o igual que</li> </ul>                                                                                                    |
| 10       | Valor que se va a usar en la instrucción condicional. El valor debe ser<br>correcto para el tipo de columna de la tabla de resultados. El valor<br>puede ser numérico, booleano ( <b>true</b> o <b>false</b> ) o texto. |
|          | <b>Nota:</b> Este campo tiene un menú contextual que se puede usar para añadir, eliminar, copiar y pegar columnas y filas.                                                                                              |
| 11       | El valor o el texto que se mostrará en la columna de búsqueda condicional cuando se cumplan todas las condiciones.                                                                                                    |
|          | <b>Nota:</b> Este campo tiene un menú contextual que se puede usar para añadir, eliminar, copiar y pegar columnas y filas.                                                                                              |
| 12       | Marque la casilla para seleccionar una fila para eliminar.                                                                                                    |
| 13       | El valor o el texto que se mostrará en la columna de búsqueda condicional cuando no se cumpla ninguna de las condiciones.                                                                                               |
|          | <b>Nota:</b> Este campo tiene un menú contextual que se puede usar para cortar, copiar y pegar contenido en este campo.                                                                                                 |
| 14       | Opciones para guardar o descartar la búsqueda condicional.                                                                                                    |

# Ejemplos: búsqueda condicional

Ejemplo: límite notificable inferior y superior controlado por analito (Nombre del compuesto) y tipo de matriz de la muestra (ID de la muestra)

Figura 3-2: Tabla de búsqueda condicional: valor de Salida establecido en un límite notificable inferior relacionado con el analito y el tipo de matriz de la muestra

| omponents             | Name              | LRL                           |                         |              |       |                      |                                                                                                    |                            |        |
|-----------------------|-------------------|-------------------------------|-------------------------|--------------|-------|----------------------|----------------------------------------------------------------------------------------------------|----------------------------|--------|
|                       | Description       | Indicate the lower reportable | o limit d               | lananding o  | a the | matrix type and anal | ito.                                                                                                    |                            |        |
| ntegration            | Description       | indicate the lower reportable | e innit d               | repending of | i uie | matrix type and anal | yte                                                                                                    |                            |        |
| ibrary Search         | Table Properties: | Column count 2                | Đ                       | Row co       | unt   | 45                   | Note: The "Original text" option is recommended for<br>numeric columns that might have non-numeric values. | Treat resulting text value | ues as |
| alculated Columns 🔹 🔸 | Colort All Davis  |                               |                         |              |       |                      |                                                                                                    |                            |        |
| agging Rules          | Select All Rows   | Delete Selected Rows          |                         |              |       |                      |                                                                                                    |                            |        |
| 55 5                  | Column            | Component Name                | <ul> <li>Sar</li> </ul> | mple ID      | *     | Output               |                                                                                                    |                            |        |
| dvanced               | Condition         | Equals                        | <ul> <li>Eq</li> </ul>  | uals         | *     | output               |                                                                                                    |                            |        |
| e la estate           |                   | BZE 1                         | Uri                     | ine          | _     | 0.01                 | â                                                                                                    |                            |        |
| Formula Finder        |                   | BZE 1                         | Ser                     | rum          |       | 0.025                |                                                                                                    |                            |        |
| Non-targeted Peaks    |                   | BZE 1                         | Or                      | al Fluid     |       | 0.01                 |                                                                                                    |                            |        |
| Non-targeteu reaks    |                   | BZE 1                         | Ha                      | ir           |       | 0.025                |                                                                                                    |                            |        |
|                       |                   | Cocaethylene 1                | Uri                     | ine          |       | 0.001                |                                                                                                    |                            |        |
|                       |                   | Cocaethylene 1                | Ser                     | rum          |       | 0.0025               |                                                                                                    |                            |        |
|                       |                   | Cocaethylene 1                | Or                      | al Fluid     |       | 0.001                |                                                                                                    |                            |        |
|                       |                   | Cocaethylene 1                | Ha                      | ir           |       | 0.0025               |                                                                                                    |                            |        |
|                       |                   | Cocaine 1                     | Uri                     | ine          |       | 0.001                |                                                                                                    |                            |        |
|                       |                   | Cocaine 1                     | Ser                     | rum          |       | 0.001                |                                                                                                    |                            |        |
|                       |                   | Cocaine 1                     | Or                      | al Fluid     |       | 0.001                |                                                                                                    |                            |        |
|                       |                   | Cocaine 1                     | Ha                      | ir           |       | 0.001                |                                                                                                    |                            |        |
|                       |                   | m-OH-BZE 1                    | Uri                     | ine          |       | 0.01                 |                                                                                                    |                            |        |
|                       |                   | m-OH-BZE 1                    | Ser                     | rum          |       | 0.05                 |                                                                                                    |                            |        |
|                       |                   | m-OH-BZE 1                    | Or                      | al Fluid     |       | 0.025                |                                                                                                    |                            |        |
|                       |                   | m-OH-BZE 1                    | Ha                      | ir           |       | 0.05                 | <b>v</b>                                                                                                   |                            |        |
|                       |                   |                               | ſ                       | Default outp | ut    |                      |                                                                                                    |                            |        |

Figura 3-3: Tabla de búsqueda condicional: valor de Salida establecido en un límite notificable superior relacionado con el analito y el tipo de matriz de la muestra

| omponents          | Name              | URL                         |                         |                        |                                                                                                    |                                |
|--------------------|-------------------|-----------------------------|-------------------------|------------------------|----------------------------------------------------------------------------------------------------|--------------------------------|
| itegration         | Description       | Indicate the upper reportab | le limit depending on t | he matrix type and ana | lyte                                                                                                    |                                |
| brary Search       | Table Properties: | Column count 2              | Row cour                | t 45 🕂                 | Note: The "Original text" option is recommended for<br>numeric columns that might have non-numeric values. | Treat resulting text values as |
| lculated Columns   |                   |                             |                         |                        |                                                                                                    |                                |
|                    | Select All Rows   | Delete Selected Rows        |                         |                        |                                                                                                    |                                |
| agging Rules       | Column            | Component Name              | Sample ID               |                        |                                                                                                    |                                |
| tvanced            | Condition         | Equals                      | Equals Y                | Output                 |                                                                                                    |                                |
| avanced .          |                   | BZE 1                       | Urine                   | 1000                   | A                                                                                                    |                                |
| Formula Finder     |                   | BZE 1                       | Serum                   | 100                    |                                                                                                    |                                |
|                    |                   | BZE 1                       | Oral Fluid              | 10                     |                                                                                                    |                                |
| Non-targeted Peaks |                   | BZE 1                       | Hair                    | 1                      |                                                                                                    |                                |
|                    |                   | Cocaethylene 1              | Urine                   | 1000                   |                                                                                                    |                                |
|                    |                   | Cocaethylene 1              | Serum                   | 100                    |                                                                                                    |                                |
|                    |                   | Cocaethylene 1              | Oral Fluid              | 10                     |                                                                                                    |                                |
|                    |                   | Cocaethylene 1              | Hair                    | 1                      |                                                                                                    |                                |
|                    |                   | Cocaine 1                   | Urine                   | 1000                   |                                                                                                    |                                |
|                    |                   | Cocaine 1                   | Serum                   | 100                    |                                                                                                    |                                |
|                    |                   | Cocaine 1                   | Oral Fluid              | 10                     |                                                                                                    |                                |
|                    |                   | Cocaine 1                   | Hair                    | 1                      |                                                                                                    |                                |
|                    |                   | m-OH-BZE 1                  | Urine                   | 10                     |                                                                                                    |                                |
|                    |                   | m-OH-BZE 1                  | Serum                   | 10                     |                                                                                                    |                                |
|                    |                   | m-OH-BZE 1                  | Oral Fluid              | 5                      |                                                                                                    |                                |
|                    |                   | m-OH-BZE 1                  | Hair                    | 1                      | v                                                                                                    |                                |
|                    |                   |                             |                         | (                      |                                                                                                    |                                |
|                    |                   |                             | Default output          |                        |                                                                                                    |                                |

| Component .<br>Name | ▼ Sample ID マ | Sample Type 🔻 | Calculated<br>Concentration ⊽ | *LRL ⊽ | *URL ⊽ |
|---------------------|---------------|---------------|-------------------------------|--------|--------|
| Ecgonine 1          | Oral Fluid    | Unknown       | 0.062                         | 0.050  | 1.000  |
| EME 1               | Oral Fluid    | Unknown       | 0.054                         | 0.075  | 1.000  |
| BZE 1               | Oral Fluid    | Unknown       | 0.052                         | 0.010  | 1.000  |
| Norcocaine 1        | Oral Fluid    | Unknown       | 0.053                         | 0.003  | 0.010  |
| Cocaine 1           | Oral Fluid    | Unknown       | 0.054                         | 0.001  | 0.100  |
| Cocaethylene 1      | Oral Fluid    | Unknown       | 0.061                         | 0.001  | 0.100  |
| Ecgonine 1          | Hair          | Unknown       | 0.058                         | 0.750  | 2.000  |
| EME 1               | Hair          | Unknown       | 0.041                         | 0.100  | 2.000  |
| BZE 1               | Hair          | Unknown       | 0.055                         | 0.025  | 1.000  |
| Norcocaine 1        | Hair          | Unknown       | 0.056                         | 0.005  | 0.100  |
| Cocaine 1           | Hair          | Unknown       | 0.058                         | 0.001  | 0.100  |
| Cocaethylene 1      | Hair          | Unknown       | 0.063                         | 0.003  | 0.100  |
| Ecgonine 1          | Urine         | Unknown       | 0.077                         | 0.050  | 1.000  |
| EME 1               | Urine         | Unknown       | 0.077                         | 0.075  | 1.000  |
| BZE 1               | Urine         | Unknown       | 0.084                         | 0.010  | 1.000  |
| Norcocaine 1        | Urine         | Unknown       | 0.088                         | 0.003  | 0.010  |
| Cocaine 1           | Urine         | Unknown       | 0.096                         | 0.001  | 0.100  |
| Cocaethylene 1      | Urine         | Unknown       | 0.097                         | 0.001  | 0.100  |
| Ecgonine 1          | Serum         | Unknown       | 0.079                         | 0.750  | 2.000  |
| EME 1               | Serum         | Unknown       | 0.065                         | 0.100  | 2.000  |
| BZE 1               | Serum         | Unknown       | 0.083                         | 0.025  | 1.000  |
| Norcocaine 1        | Serum         | Unknown       | 0.086                         | 0.005  | 0.100  |
| Cocaine 1           | Serum         | Unknown       | 0.092                         | 0.001  | 0.100  |
| Cocaethylene 1      | Serum         | Unknown       | 0.102                         | 0.003  | 0.100  |

# Figura 3-4: Tabla de resultados: columnas de búsqueda condicional LRL y URL

Software SCIEX OS Columnas calculadas

Ejemplo: el factor de dilución que se debe usar para las concentraciones calculadas de muestras desconocidas (Tipo de muestra) controladas por el tipo de matriz de la muestra (ID de la muestra)

Figura 3-5: Tabla de búsqueda condicional: valor de Salida establecido en un factor de dilución relacionado con el tipo de matriz de la muestra

| Description       Dilution Factor applied to different matrices         Table Properties:       Column count 2                                                                                                    | L                 | x Dil. Factor      |       |                     |      |             |                                                     |                        |          |
|----------------------------------------------------------------------------------------------------|-------------------|--------------------|-------|---------------------|------|-------------|-----------------------------------------------------|------------------------|----------|
| Table Properties:       Column count       2       +       Row count       3       +       Note: The "Original text" option is recommended for numeric values.       Treat resulting text values as Original text         Select All Rows       Delete Selected Rows       Column       Sample Type       Sample ID       Output         Column       Sample Type       Sample ID       Output       Output         Unknown       Oral Fluid       3       -       -                                                                                                    | Description       | Dilution Factor ap | olied | l to different matr | ices |             |                                                     |                        |          |
| Table Properties:       Column count       2       +       Row count       3       +       numeric columns that might have non-numeric values.       Original text       •         Select All Rows       Delete Selected Rows       Output       Output       Output       Output         Column       Sample Type       Sample ID       •       Output       Output       Output         Condition       Equals       •       Output       Output       Output       Output       Output         Unknown       Oral Fluid       3       •       Output       Output       Out |                   |                    |       |                     |      |             | Note: The "Original text" option is recommended for | Treat resulting text v | alues as |
| Select All Rows Delete Selected Rows   Column Sample Type      Sample ID     Output   Condition Equals     Equals     Output   Unknown Oral Fluid   Unknown Hair                                                                                                    | Table Properties: | Column count       | 2     | •                   | Rov  | v count 3 🕂 | numeric columns that might have non-numeric values. | Original text          | ~        |
| ColumnSample TypeSample IDOutputConditionEqualsEqualsOutputUnknownOral Fluid3UnknownHair2                                                                                                    | Select All Rows   | Delete Selected    | Rov   | vs                  |      |             |                                                     |                        |          |
| Condition     Equals     Equals       Unknown     Oral Fluid     3       Unknown     Hair     2                                                                                                    | Column            | Sample Type        | *     | Sample ID           | *    | Outrut      |                                                     |                        |          |
| Unknown     Oral Fluid     3       Unknown     Hair     2                                                                                                    | Condition         | Equals             | *     | Equals              | *    | Output      |                                                     |                        |          |
| Unknown Hair 2                                                                                                    |                   | Unknown            |       | Oral Fluid          |      | 3           |                                                     |                        |          |
|                                                                                                    |                   | Unknown            |       | Hair                |      | 2           |                                                     |                        |          |
|                                                                                                    |                   |                    |       |                     |      |             |                                                     |                        |          |

#### Búsqueda condicional

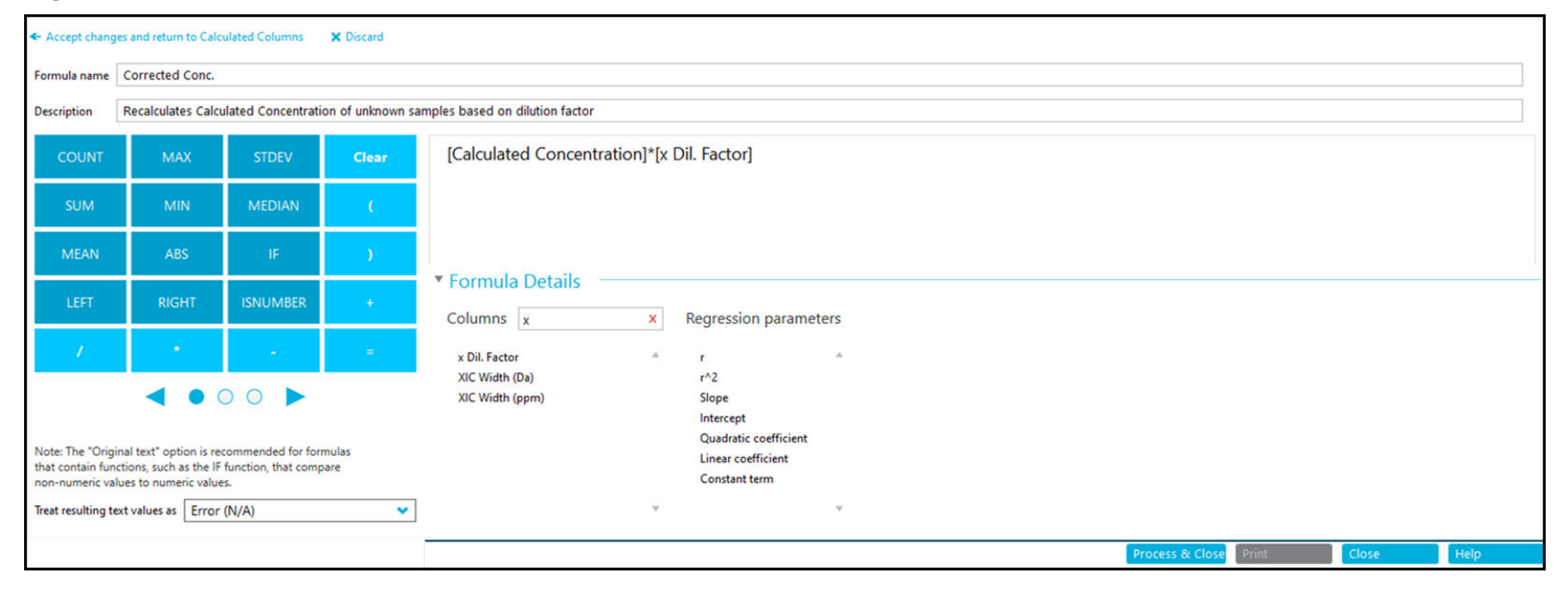

#### Figura 3-6: Fórmula: columna de búsqueda condicional aplicada a Concentración calculada

| Component .<br>Name | ▼ Sample ID マ | Sample Type 🔻 | Calculated<br>Concentration ♥ | *x Dil. Factor ⊽ | *Corrected Conc. ⊽ | *LRL ⊽ | *URL ⊽ |
|---------------------|---------------|---------------|-------------------------------|------------------|--------------------|--------|--------|
| Ecgonine 1          | Oral Fluid    | Unknown       | 0.062                         | 3.000            | 0.185              | 0.050  | 1.000  |
| EME 1               | Oral Fluid    | Unknown       | 0.054                         | 3.000            | 0.162              | 0.075  | 1.000  |
| BZE 1               | Oral Fluid    | Unknown       | 0.052                         | 3.000            | 0.157              | 0.010  | 1.000  |
| Norcocaine 1        | Oral Fluid    | Unknown       | 0.053                         | 3.000            | 0.160              | 0.003  | 0.010  |
| Cocaine 1           | Oral Fluid    | Unknown       | 0.054                         | 3.000            | 0.162              | 0.001  | 0.100  |
| Cocaethylene 1      | Oral Fluid    | Unknown       | 0.061                         | 3.000            | 0.182              | 0.001  | 0.100  |
| Ecgonine 1          | Hair          | Unknown       | 0.058                         | 2.000            | 0.117              | 0.750  | 2.000  |
| EME 1               | Hair          | Unknown       | 0.041                         | 2.000            | 0.082              | 0.100  | 2.000  |
| BZE 1               | Hair          | Unknown       | 0.055                         | 2.000            | 0.109              | 0.025  | 1.000  |
| Norcocaine 1        | Hair          | Unknown       | 0.056                         | 2.000            | 0.111              | 0.005  | 0.100  |
| Cocaine 1           | Hair          | Unknown       | 0.058                         | 2.000            | 0.117              | 0.001  | 0.100  |
| Cocaethylene 1      | Hair          | Unknown       | 0.063                         | 2.000            | 0.126              | 0.003  | 0.100  |
| Ecgonine 1          | Urine         | Unknown       | 0.077                         |                  | N/A                | 0.050  | 1.000  |
| EME 1               | Urine         | Unknown       | 0.077                         |                  | N/A                | 0.075  | 1.000  |
| BZE 1               | Urine         | Unknown       | 0.084                         |                  | N/A                | 0.010  | 1.000  |
| Norcocaine 1        | Urine         | Unknown       | 0.088                         |                  | N/A                | 0.003  | 0.010  |
| Cocaine 1           | Urine         | Unknown       | 0.096                         |                  | N/A                | 0.001  | 0.100  |
| Cocaethylene 1      | Urine         | Unknown       | 0.097                         |                  | N/A                | 0.001  | 0.100  |
| Ecgonine 1          | Serum         | Unknown       | 0.079                         |                  | N/A                | 0.750  | 2.000  |
| EME 1               | Serum         | Unknown       | 0.065                         |                  | N/A                | 0.100  | 2.000  |
| BZE 1               | Serum         | Unknown       | 0.083                         |                  | N/A                | 0.025  | 1.000  |
| Norcocaine 1        | Serum         | Unknown       | 0.086                         |                  | N/A                | 0.005  | 0.100  |
| Cocaine 1           | Serum         | Unknown       | 0.092                         |                  | N/A                | 0.001  | 0.100  |
| Cocaethylene 1      | Serum         | Unknown       | 0.102                         |                  | N/A                | 0.003  | 0.100  |

#### Figura 3-7: Tabla de resultados: concentración calculada ajustada

La **Precisión del formato de número** de los valores numéricos que se aplica en el cuadro de diálogo Configuración de la visualización de la tabla de resultados no se incluye en las fórmulas matemáticas. Las fórmulas operan con el valor subyacente completo.

## Búsqueda condicional

Ocurre lo mismo con la comparación de valores numéricos. Cuando se aplica una búsqueda condicional a un número de la tabla de resultados, el número de la tabla de búsqueda condicional debe ser el mismo que el valor subyacente completo con hasta 15 dígitos significativos. Si se hace la comparación con el número mostrado en la tabla de resultados, puede que no se dé esa coincidencia.

#### Figura 3-8: Precisión del formato de número=2

|                                      | me 🛆 V                                 | sible        | Number Fo                      | ormat              | Number Form  | at Precision                         |                                                                           |                                                |
|--------------------------------------|----------------------------------------|--------------|--------------------------------|--------------------|--------------|--------------------------------------|---------------------------------------------------------------------------|------------------------------------------------|
| xpected RT                           |                                        | $\checkmark$ | Decimal                        |                    | 0.00         |                                      |                                                                           |                                                |
| <ul> <li>Accept changes a</li> </ul> | and return to Calculat                 | ed Colu      | imns 🗙 Discard                 |                    |              |                                      |                                                                           |                                                |
| Name                                 | Numeric Comparison                     |              |                                |                    |              |                                      |                                                                           |                                                |
| Description                          | Comparing num                          | eric val     | ue in lookup table v           | vith Results       | Table values |                                      |                                                                           |                                                |
| Table Properties                     | : Column count                         | 2            | + Rc                           | ow count [         | 3            | Note: The "Origin<br>numeric columns | al text" option is recommended for<br>that might have non-numeric values. | Treat resulting text values a<br>Original text |
| Select All Rows                      | Delete Selecte                         | d Row        |                                |                    |              |                                      |                                                                           |                                                |
| Column                               | Component.                             | . 🕶          | Expected RT 🛛 💙                |                    | Output       |                                      |                                                                           |                                                |
|                                      |                                        |              | Founds 💙                       | · ·                | Juipui       |                                      |                                                                           |                                                |
| Condition                            | Equals                                 | -            | Equals •                       |                    |              |                                      |                                                                           |                                                |
| Condition                            | Equals<br>Methadone 1                  | )5           | 2.38                           | On time            |              |                                      |                                                                           |                                                |
| Condition                            | Equals<br>Methadone 1<br>Tapentadol 10 | 05           | 2.38<br>1.86                   | On time<br>On time |              |                                      |                                                                           |                                                |
| Condition                            | Equals<br>Methadone 1<br>Tapentadol 10 | 05<br>17     | 2.38<br>1.86<br>Default output | On time<br>On time |              |                                      |                                                                           |                                                |

# Figura 3-9: Tabla de resultados: Precisión del formato de número=2

| Component Name マ | Expected RT ⊽ | *Numeric<br>Comparison ⊽ |
|------------------|---------------|--------------------------|
| Methadone 105    | 2.38          |                          |
| Tapentadol 107   | 1.86          |                          |
| Methadone 105    | 2.38          |                          |
| Tapentadol 107   | 1.86          |                          |
| Methadone 105    | 2.38          |                          |
| Tapentadol 107   | 1.86          |                          |
| Methadone 105    | 2.38          |                          |
| Tapentadol 107   | 1.86          |                          |
| Methadone 105    | 2.38          |                          |
| Tapentadol 107   | 1.86          |                          |
| Methadone 105    | 2.38          |                          |
| Tapentadol 107   | 1.86          |                          |

# Búsqueda condicional

| Figura 3-10: Fórmula | : Precisión del | formato de | número=3 |
|----------------------|-----------------|------------|----------|
|----------------------|-----------------|------------|----------|

| Column Na                             | me 🗠            | Visible      | e Number F            | ormat        | Number F     | ormat Precision     |                                  |                     |             |
|---------------------------------------|-----------------|--------------|-----------------------|--------------|--------------|---------------------|----------------------------------|---------------------|-------------|
| Expected RT Decimal 0.00000000000     |                 |              |                       |              |              |                     |                                  |                     |             |
| <ul> <li>Accept changes at</li> </ul> | nd return to Ca | Iculated Col | umns 🗙 Discard        |              |              |                     |                                  |                     |             |
| Name                                  | Numeric Co      | mparison     |                       |              |              |                     |                                  |                     |             |
| Description                           | Comparing       | numeric va   | lue in lookup table w | vith Results | Table values |                     |                                  |                     |             |
|                                       |                 |              |                       | _            |              | Note: The "Original | ext" option is recommended for   | Treat resulting tex | t values as |
| Table Properties:                     | Column c        | ount 2       | 🕂 Ro                  | w count      | 3 🕂          | numeric columns the | at might have non-numeric values | Original text       | •           |
| Select All Rows                       | Delete S        | elected Rov  | 15                    |              |              |                     |                                  |                     |             |
| Column                                | Compor          | ient 💙       | Expected RT 💙         | 0            | utput        |                     |                                  |                     |             |
| Condition                             | Equals          | ×            | Equals                | On time      |              |                     |                                  |                     |             |
|                                       | Tapentad        | dol 107      | 1.864                 | On time      |              |                     |                                  |                     |             |
|                                       |                 |              |                       |              |              |                     |                                  |                     |             |
|                                       |                 |              | Default output        |              |              |                     |                                  |                     |             |
|                                       |                 |              |                       |              |              | Process             | & Close Print                    | Close               | Help        |

# Figura 3-11: Tabla de resultados: Precisión del formato de número=3

| Component Name □ ▽ | Expected RT 🛛 🏹  | *Numeric<br>Comparison ▽ |
|--------------------|------------------|--------------------------|
| Methadone 105      | 2.3830000000000  | On time                  |
| Tapentadol 107     | 1.86400000000000 | On time                  |
| Methadone 105      | 2.38300000000000 | On time                  |
| Tapentadol 107     | 1.86400000000000 | On time                  |
| Methadone 105      | 2.38300000000000 | On time                  |
| Tapentadol 107     | 1.86400000000000 | On time                  |
| Methadone 105      | 2.38300000000000 | On time                  |
| Tapentadol 107     | 1.86400000000000 | On time                  |
| Methadone 105      | 2.38300000000000 | On time                  |
| Tapentadol 107     | 1.86400000000000 | On time                  |
| Methadone 105      | 2.3830000000000  | On time                  |

## Tabla A-1: Funciones

| Función | Descripción                                                                                                    |
|---------|----------------------------------------------------------------------------------------------------|
| ABS     | Obtiene el valor absoluto del número especificado.                                                                                                    |
|         | Sintaxis:                                                                                                    |
|         | <b>ABS</b> ( <i>n</i> )                                                                                                    |
|         | Ejemplo: ABS (-1)                                                                                                    |
| ACOS    | Obtiene el ángulo con el coseno que es el valor de<br>una columna de la tabla de resultados o del número<br>especificado. La función <b>ACOS</b> no está disponible en la<br>calculadora, pero se puede escribir. |
|         | Sintaxis:                                                                                                    |
|         | ACOS (n)                                                                                                    |
|         | Donde:                                                                                                    |
|         | • <i>n</i> es el coseno, que se puede especificar como una columna de la tabla de resultados o como un número.                                                                                                    |
| ASIN    | Obtiene el ángulo con el seno que es el valor de<br>una columna de la tabla de resultados o del número<br>especificado. La función <b>ASIN</b> no está disponible en la<br>calculadora, pero se puede escribir.   |
|         | Sintaxis:                                                                                                    |
|         | ASIN(n)                                                                                                    |
|         | Donde:                                                                                                    |
|         | • <i>n</i> es el seno, que se puede especificar como una columna de la tabla de resultados o como un número.                                                                                                    |

| Función               | Descripción                                                                                                    |
|-----------------------|----------------------------------------------------------------------------------------------------|
| ATAN                  | Obtiene el ángulo con el arco tangente que es el valor<br>de una columna de la tabla de resultados o del número<br>especificado. La función <b>ATAN</b> no está disponible en la<br>calculadora, pero se puede escribir.      |
|                       | Sintaxis:                                                                                                    |
|                       | ATAN (n)                                                                                                    |
|                       | Donde:                                                                                                    |
|                       | <ul> <li>n es el arco tangente, que se puede especificar como<br/>una columna de la tabla de resultados o como un<br/>número.</li> </ul>                                                                                      |
| CEILING <sup>23</sup> | Obtiene el entero más pequeño que sea mayor o igual<br>que el valor de la columna especificada de la tabla de<br>resultados o que el número especificado.                                                                     |
|                       | Sintaxis:                                                                                                    |
|                       | <b>CEILING</b> ([Results Table column])                                                                                                    |
|                       | <b>Ejemplo: CEILING</b> ([Calculated Concentration])                                                                                                    |
| cos                   | Obtiene el coseno de un ángulo que se puede<br>especificar como el valor de una columna de la tabla de<br>resultados o como un número. La función <b>COS</b> no está<br>disponible en la calculadora, pero se puede escribir. |
|                       | Sintaxis:                                                                                                    |
|                       | <b>COS</b> ( <i>n</i> )                                                                                                    |
|                       | Donde:                                                                                                    |
|                       | • <i>n</i> es el ángulo, que se puede especificar como una columna de la tabla de resultados o como un número.                                                                                                    |
| RECUENTO              | Obtiene el número de elementos en un conjunto.                                                                                                    |

Tabla A-1: Funciones (continuación)

 <sup>&</sup>lt;sup>2</sup> La función puede usarse para funciones dentro de funciones y con números especificados por el usuario.
 <sup>3</sup> La columna especificada por el usuario a la que se aplican dichas funciones tiene que tener formato de número.

| Función | Descripción                                                                                                    |
|---------|----------------------------------------------------------------------------------------------------|
| EXP     | Obtiene <i>e</i> elevado a la potencia especificada, que<br>puede ser el valor de una columna de la tabla de<br>resultados o el número especificado. |
|         | Sintaxis:                                                                                                    |
|         | <b>EXP</b> (n)                                                                                                    |
|         | Donde:                                                                                                    |
|         | • <i>n</i> es la potencia, que se puede especificar como una columna de la tabla de resultados o como un número.                                     |
|         | Nota: Si la potencia es mayor que 709, se muestra N/A.                                                                                               |
|         |                                                                                                    |

| Tabla A-1: | Funciones | (continua | ación) |
|------------|-----------|-----------|--------|
|------------|-----------|-----------|--------|

| Función           | Descripción                                                                                                    |
|-------------------|----------------------------------------------------------------------------------------------------|
| FIND <sup>4</sup> | Obtiene la posición de los caracteres especificados en el texto de una columna de la tabla de resultados estándar o personalizada.                                                                                                    |
|                   | Sintaxis:                                                                                                    |
|                   | <pre>FIND(`search string';[Results Table column];n)</pre>                                                                                                    |
|                   | Donde:                                                                                                    |
|                   | <ul> <li>cadena de búsqueda es el texto o el valor que hay<br/>que buscar.</li> </ul>                                                                                                    |
|                   | <ul> <li><i>n</i> es la posición del carácter a partir del que se<br/>empieza a contar un segmento de texto.</li> </ul>                                                                                                    |
|                   | Nota:                                                                                                    |
|                   | <ul> <li>La función FIND se puede usar en una función FIND<br/>o en otras.</li> </ul>                                                                                                    |
|                   | <ul> <li>Cuando se usa la función FIND en una función<br/>FIND, la función FIND interna se ejecuta primero. La<br/>siguiente posición se usa como índice de inicio para<br/>la función externa FIND.</li> </ul>                                                                            |
|                   | <ul> <li>Si la función FIND interna devuelve un valor no<br/>válido, es decir, si la cadena de búsqueda no se<br/>encuentra, la fórmula se trata como no válida y<br/>la opción seleccionada para Tratar los valores de<br/>texto resultantes como controla el valor de salida.</li> </ul> |
|                   | <ul> <li>Si la función FIND se aplica a una entrada no válida<br/>y Tratar los valores de texto resultantes como se<br/>establece en Texto original, se muestra N/A en la<br/>columna relacionada de la tabla de resultados.</li> </ul>                                                    |
|                   | La función <b>FIND</b> no admite caracteres comodín.                                                                                                    |

Tabla A-1: Funciones (continuación)

<sup>&</sup>lt;sup>4</sup> El texto que se usa en esta función distingue entre minúsculas y mayúsculas.

| Función                 | Descripción                                                                                                    |
|-------------------------|----------------------------------------------------------------------------------------------------|
| FLOOR <sup>2 3</sup>    | Obtiene el entero más grande que sea menor o igual<br>que el número de la columna especificada de la tabla de<br>resultados o que el número especificado.                |
|                         | Sintaxis:                                                                                                    |
|                         | <b>FLOOR</b> ([Results Table column])                                                                                                    |
|                         | <b>Ejemplo: FLOOR</b> ([Calculated Concentration])                                                                                                    |
| GET                     | Obtiene el valor para el componente especificado.                                                                                                    |
|                         | Sintaxis:                                                                                                    |
|                         | <b>GET</b> ([Results-Table-column]; 'Component-<br>Name')                                                                                                    |
| GETGROUP                | Obtiene el valor para la transición especificada en un grupo.                                                                                                    |
|                         | Sintaxis:                                                                                                    |
|                         | <b>GETGROUP</b> ([Results-Table-column]; n)                                                                                                    |
|                         | Donde:                                                                                                    |
|                         | • <i>n</i> es el número de la transición en el grupo.                                                                                                    |
|                         | <b>Nota:</b> Si no se han identificado grupos en la sección<br>Componentes, las funciones <b>GETGROUP</b> tratan todos<br>los componentes como miembros del mismo grupo. |
| GETSAMPLE <sup>56</sup> | Obtiene valores de una columna de la tabla de<br>resultados estándar o personalizada para la muestra del<br>tipo seleccionado.                                           |
|                         | Sintaxis:                                                                                                    |
|                         | <b>GETSAMPLE</b> ([Results Table column];'Sample<br>Name')                                                                                                    |
|                         | <pre>Ejemplo: GETSAMPLE([Area]; `Low QC')</pre>                                                                                                    |

Tabla A-1: Funciones (continuación)

<sup>&</sup>lt;sup>5</sup> Si hay varias muestras que tienen el mismo *Nombre de la muestra*, el software proporciona datos de la primera muestra procesada que tenga una coincidencia.

<sup>&</sup>lt;sup>6</sup> Si el *Nombre de la muestra* especificado no se encuentra en la tabla de resultados, el resultado está controlado por la opción seleccionada para **Tratar los valores de texto resultantes como**.

| Función                                              | Descripción                                                                                                    |
|------------------------------------------------------|----------------------------------------------------------------------------------------------------|
| GETSAMPLECLOSEST 7 8 9 10<br>11                      | Obtiene el valor de una columna de la tabla de<br>resultados estándar o personalizada para la muestra<br>del tipo seleccionado que tenga un valor cercano al<br>especificado por el usuario.                                    |
|                                                      | Sintaxis:                                                                                                    |
|                                                      | <b>GETSAMPLECLOSEST</b> ([Results Table column<br>1]; [Results Table column 2])                                                                                                    |
|                                                      | Donde:                                                                                                    |
|                                                      | • Results Table column 1 es el valor de salida.                                                                                                    |
|                                                      | • <i>Results Table column 2</i> es el valor de entrada.                                                                                                    |
|                                                      | <pre>Ejemplo<sup>12</sup>: GETSAMPLECLOSEST([Ion Ratio]; [Area])</pre>                                                                                                    |
| <b>GETSAMPLECLOSESTLOW</b> <sup>7 8</sup><br>9 10 11 | Obtiene el valor de una columna de la tabla de<br>resultados estándar o personalizada para la muestra<br>más cercana del tipo seleccionado que tenga un valor<br>menor o igual que el especificado por el usuario.<br>Sintaxis: |
|                                                      | <b>GETSAMPLECLOSESTLOW</b> ([Results Table column 1]; [Results Table column 2])                                                                                                    |
|                                                      | Donde:                                                                                                    |
|                                                      | • Results Table column 1 es el valor de salida.                                                                                                    |
|                                                      | • <i>Results Table column 2</i> es el valor de entrada.                                                                                                    |
|                                                      | <pre>Ejemplo<sup>12</sup>: GETSAMPLECLOSESTLOW([Ion Ratio]; [Area])</pre>                                                                                                    |

Tabla A-1: Funciones (continuación)

<sup>&</sup>lt;sup>7</sup> El valor de entrada debe ser una columna numérica.

<sup>&</sup>lt;sup>8</sup> La función utiliza la precisión del valor numérico en los datos almacenados para la comparación, no la precisión configurada en la tabla de resultados.

 <sup>&</sup>lt;sup>9</sup> Si varias muestras procesadas tienen el mismo valor de entrada, el software proporciona datos de la primera muestra procesada que tenga una coincidencia.
 <sup>10</sup> Si el valor de entrada especificado no está en la tabla de resultados, el resultado está controlado por la

<sup>&</sup>lt;sup>10</sup> Si el valor de entrada especificado no está en la tabla de resultados, el resultado está controlado por la opción seleccionada para **Tratar los valores de texto resultantes como**.

<sup>&</sup>lt;sup>11</sup> Para el valor de entrada está disponible la selección de tipo de muestra.

<sup>&</sup>lt;sup>12</sup> Los saltos de línea no son válidos en las fórmulas. Si se pega una fórmula en el campo de fórmula, elimine los saltos de línea.

| Función                                              | Descripción                                                                                                    |
|------------------------------------------------------|----------------------------------------------------------------------------------------------------|
| <b>GETSAMPLECLOSESTHIGH</b> <sup>78</sup><br>9 10 11 | Obtiene el valor de una columna de la tabla de<br>resultados estándar o personalizada para la muestra<br>más cercana del tipo seleccionado que tenga un valor<br>mayor o igual que el especificado por el usuario. |
|                                                      | Sintaxis:                                                                                                    |
|                                                      | <b>GETSAMPLECLOSESTHIGH</b> ([Results Table column 1]; [Results Table column 2])                                                                                                    |
|                                                      | Donde:                                                                                                    |
|                                                      | • Results Table column 1 es el valor de salida.                                                                                                    |
|                                                      | • <i>Results Table column 2</i> es el valor de entrada.                                                                                                    |
|                                                      | <pre>Ejemplo<sup>12</sup>: GETSAMPLECLOSESTHIGH([Ion Ratio]; [Area])</pre>                                                                                                    |
| GETSAMPLEEQUAL 7 8 9 10 11                           | Obtiene el valor de una columna de la tabla de<br>resultados estándar o personalizada para la muestra<br>del tipo seleccionado que tenga un valor igual al<br>especificado por el usuario.                         |
|                                                      | Sintaxis:                                                                                                    |
|                                                      | <b>GETSAMPLEEQUAL</b> ([Results Table column 1];<br>[Results Table column 2])                                                                                                    |
|                                                      | Donde:                                                                                                    |
|                                                      | • <i>Results Table column 1</i> es el valor de salida.                                                                                                    |
|                                                      | • <i>Results Table column 2</i> es el valor de entrada.                                                                                                    |
|                                                      | <pre>Ejemplo: GETSAMPLEEQUAL ([Ion Ratio]; [Area])</pre>                                                                                                    |

Tabla A-1: Funciones (continuación)

| Función | Descripción                                                                                                    |
|---------|----------------------------------------------------------------------------------------------------|
| GETSTAT | Añade la columna <b>Media</b> , <b>Desviación estándar</b> , <b>CV</b><br><b>porcentual</b> o <b>Exactitud promedio entre réplicas</b> que<br>se muestra en el panel Estadísticas a la tabla de<br>resultados.                                                                                                    |
|         | Sintaxis:                                                                                                    |
|         | <b>GETSTAT</b> ('Statistics-pane-<br>column';'Metric';'Grouping')                                                                                                    |
|         | Donde:                                                                                                    |
|         | • <i>Statistics-pane-column</i> debe ser exactamente el mismo que el nombre de la columna que se muestra en el panel Estadísticas.                                                                                                    |
|         | <ul> <li>Metric es la propiedad para la que se calculará<br/>la estadística. Se pueden calcular estadísticas para<br/>Concentración calculada, Área, Altura y Valor Y<br/>de calibración.</li> </ul>                                                                                                    |
|         | <ul> <li>(Opcional) Agrupación Especifica cómo se pondrán<br/>en grupos las muestras de un analito para el cálculo<br/>de estadísticas. Están disponibles las opciones<br/>siguientes: Concentración real, Nombre de la<br/>muestra, ID de la muestra, Prefijo del nombre<br/>de la muestra, Comentario sobre la muestra,<br/>Código de barras, Código de barras escaneado<br/>y Posición de inyección. Si no se especifica una<br/>opción de agrupación, se usa Concentración real.</li> </ul> |
|         | <b>Nota:</b> Si no se selecciona una opción de agrupación,<br><b>GETSTAT</b> extrae valores estadísticos (columnas de<br>media, desviación estándar, porcentaje de coeficiente<br>de variación y exactitud promedio entre réplicas) para<br>tipos de muestras estándar y de control de calidad,<br>agrupados por concentración real.                                                                                                    |

Tabla A-1: Funciones (continuación)

| Función               | Descripción                                                                                                    |
|-----------------------|----------------------------------------------------------------------------------------------------|
| GETVALUE <sup>8</sup> | Compara los valores de dos columnas de la tabla de<br>resultados o una columna de la tabla de resultados y<br>un valor especificado por el usuario. Cuando los valores<br>son los mismos, la función obtiene los valores de una<br>tercera columna de la tabla de resultados. La función<br><b>GETVALUE</b> no está disponible en la calculadora, pero<br>se puede escribir.                                 |
|                       | Sintaxis:                                                                                                    |
|                       | <b>GETVALUE</b> ([Results Table Column 1)];n1;<br>[Results Table Column 2)]                                                                                                    |
|                       | Donde:                                                                                                    |
|                       | <ul> <li>Columna 1 de la tabla de resultados es la columna de<br/>la que tomará el valor la función cuando n1 es igual<br/>que Columna 2 de la tabla de resultados.</li> </ul>                                                                                                    |
|                       | <ul> <li>n1 es la columna o el valor especificado por el<br/>usuario que se va a usar en la comparación. n1<br/>Puede ser una columna de la tabla de resultados,<br/>una columna calculada, una columna de texto<br/>personalizada, un número o un texto. Las columnas<br/>deben ir entre corchetes: []. El texto debe ir entre<br/>comillas simples. Los números no deben ir entre<br/>comillas.</li> </ul> |
|                       | • Columna 2 de la tabla de resultados es una columna de la tabla de resultados, una columna calculada o una columna de texto personalizada que se va a usar en la comparación.                                                                                                    |
|                       | Nota:                                                                                                    |
|                       | <ul> <li>Si hay más de una muestra que tiene el mismo valor<br/>de entrada, la función obtiene los datos de la primera<br/>muestra que se procese.</li> </ul>                                                                                                    |
|                       | <ul> <li>Si los valores de entrada no están en la tabla<br/>de resultados, el resultado está controlado por la<br/>opción seleccionada para Tratar los valores de<br/>texto resultantes como.</li> </ul>                                                                                                    |
|                       | Para el valor de entrada está disponible la selección<br>de tipo de muestra.                                                                                                    |

Tabla A-1: Funciones (continuación)

| Función       | Descripción                                                                                                    |
|---------------|----------------------------------------------------------------------------------------------------|
| IEEEREMAINDER | Obtiene el resto que resulta de la división de una<br>columna de la tabla de resultados o de un número<br>especificado por el usuario entre una columna de<br>la tabla de resultados o un número especificado<br>por el usuario. La función <b>IEEEREMAINDER</b> no está<br>disponible en la calculadora, pero se puede escribir. |
|               | Sintaxis:                                                                                                    |
|               | <b>IEEEREMAINDER</b> ( <i>n</i> 1; <i>n</i> 2)                                                                                                    |
|               | Donde:                                                                                                    |
|               | <ul> <li>n1 es el dividendo, o número que hay que dividir, que<br/>se puede especificar como una columna de la tabla<br/>de resultados o como un número.</li> </ul>                                                                                                    |
|               | • <i>n2</i> es el divisor, que se puede especificar como una columna de la tabla de resultados o como un número.                                                                                                    |

Tabla A-1: Funciones (continuación)

| Función | Descripción                                                                                                    |
|---------|----------------------------------------------------------------------------------------------------|
| IF      | Lleva a cabo una prueba lógica y da un resultado true<br>o false. Utilice funciones <b>IF</b> anidadas para probar más<br>de una condición. La función <b>IF</b> se puede combinar con<br>otras funciones lógicas como <b>y</b> y <b>o</b> para ampliar una<br>prueba lógica. |
|         | Sintaxis:                                                                                                    |
|         | <b>IF</b> (condition;value if true;value if false)                                                                                                    |
|         | Donde:                                                                                                    |
|         | <ul> <li>condition es un valor o una expresión lógica que<br/>puede resultar ser verdadera o falsa.</li> </ul>                                                                                                    |
|         | <ul> <li>value if true es un valor que se debe mostrar en<br/>la columna relacionada de la tabla de resultados<br/>cuando la <i>condition</i> es verdadera.</li> </ul>                                                                                                    |
|         | <ul> <li>value if false es un valor que se debe mostrar en<br/>la columna relacionada de la tabla de resultados<br/>cuando condition es falsa.</li> </ul>                                                                                                    |
|         | <b>Nota:</b> El símbolo de función <b>IF</b> se puede seleccionar<br>desde la calculadora, escribir o copiar desde otra<br>fuente. La función <b>IF</b> no distingue entre mayúsculas y<br>minúsculas.                                                                        |
|         | Nota: Se pueden usar los caracteres && v    para v v                                                                                                    |
|         | <b>o</b> , respectivamente. Los operadores <b>y</b> y <b>o</b> deben estar rodeados por espacios, pero los operadores && y   , no.                                                                                                    |
|         | Las funciones numéricas se pueden usar en una<br>fórmula con una función <b>IF</b> . Las funciones numéricas,<br>por ejemplo <b>MEAN</b> y <b>STDEV</b> , se pueden usar en las<br><i>condition, value if true</i> o <i>value if false</i> .                                  |
|         | Las condiciones <b>IF</b> pueden probar las señales<br>cualitativas de confianza para estas columnas:                                                                                                    |
|         | Confianza de masa                                                                                                    |
|         | Confianza de error de masa de fragmentos                                                                                                    |
|         | Confianza tiempo de retención                                                                                                    |
|         | Confianza de isótopos                                                                                                    |

Tabla A-1: Funciones (continuación)

| Función   | Descripción                                                                                                    |
|-----------|----------------------------------------------------------------------------------------------------|
|           | <ul> <li>Confianza biblioteca</li> <li>Confianza de la fórmula</li> <li>Reglas combinadas</li> <li>Las señales cualitativas de confianza se pueden probar<br/>para los valores Verde, Amarillo, Rojo o Gris.</li> </ul> |
| IN        | Identifica si un elemento está en un conjunto de valores.<br>Si el elemento está en el conjunto, se devuelve true. Si<br>el elemento no está en el conjunto, se devuelve false.<br>Sintaxis:                            |
|           | <pre>IN ([Results Table column]   number   string   function; value 1;value 2;value 3)</pre>                                                                                                    |
|           | Donde:                                                                                                    |
|           | <ul> <li>columna de la tabla de resultados, número, cadena o<br/>función se especifica para buscar una columna de la<br/>tabla de resultados, un número, una cadena de texto<br/>o una función.</li> </ul>              |
|           | <ul> <li>valor 1;valor 2;valor 3 es una lista de hasta 100<br/>valores que hay que buscar en el conjunto. Los<br/>valores pueden ser números, texto o funciones.</li> </ul>                                             |
|           | <pre>Ejemplo: IN([Actual Concentration]; 1;2;3)</pre>                                                                                                    |
| INTERCEPT | Obtiene el punto en el que el gráfico de una función o relación se interseca con el eje opuesto del sistema de coordenadas.                                                                                             |
|           | Sintaxis:                                                                                                    |
|           | • <b>INTERCEPT</b> ([X-value]; [Y-value])                                                                                                    |
|           | • INTERCEPT ([Y-value])                                                                                                    |
|           | <b>Nota:</b> Si solo se especifica un valor, se utiliza como <i>valor</i> Y y <b>Concentración real</b> se utiliza como <i>valor</i> X.                                                                                 |
|           | <b>INTERCEPT</b> se refiere a la regresión lineal ( $y = ax + b$ ).                                                                                                    |

## Tabla A-1: Funciones (continuación)

| Función                  | Descripción                                                                                                    |
|--------------------------|----------------------------------------------------------------------------------------------------|
| ISNUMBER                 | Identifica un valor en una celda de la tabla de resultados<br>como numérico o no numérico. Si el valor es un número,<br>se devuelve true. Si el valor no es un número, se<br>devuelve false. |
|                          | Sintaxis:                                                                                                    |
|                          | <b>ISNUMBER</b> ([Results Table column])                                                                                                    |
|                          | <b>Ejemplo<sup>12</sup>: ISNUMBER</b> ([Calculated<br>Concentration])                                                                                                    |
|                          | Nota:                                                                                                    |
|                          | Cuando se usa <b>ISNUMBER</b> en instrucciones complejas,<br>como con una función <b>IF</b> , el resultado (true o false)<br>debe estar en minúsculas y sin comillas.                        |
|                          | <pre>Ejemplo: IF(ISNUMBER([Area]) = true; 'compound present'; 'compound not present')</pre>                                                                                                  |
| LEFT <sup>13 14 15</sup> | Obtiene un número especificado de caracteres desde el                                                                                                    |
|                          | inicio del texto.                                                                                                    |
|                          | Sintaxis:                                                                                                    |
|                          | <b>LEFT</b> ([Results Table column];n)                                                                                                    |
|                          | Donde:                                                                                                    |
|                          | • <i>n</i> es el número de caracteres que hay que obtener.                                                                                                    |
|                          | <pre>Ejemplo: LEFT([Sample ID];4)</pre>                                                                                                    |
| LOG                      | Obtiene el logaritmo del valor de una columna de la tabla de resultados o del número especificado.                                                                                           |
|                          | Sintaxis:                                                                                                    |
|                          | LOG(1;10)                                                                                                    |

Tabla A-1: Funciones (continuación)

 <sup>&</sup>lt;sup>13</sup> La función se puede usar con otras funciones.
 <sup>14</sup> La función se puede usar en columnas de números, de texto o booleanas.
 <sup>15</sup> Se recomienda usar la función en columnas de texto.

| Función | Descripción                                                                                                    |
|---------|----------------------------------------------------------------------------------------------------|
| LOG10   | Obtiene el logaritmo en base 10 del valor de una columna de la tabla de resultados o del número especificado.                                                                                                    |
|         | Sintaxis:                                                                                                    |
|         | LOG10(1)                                                                                                    |
| MAD     | (Desviación absoluta mediana) Obtiene una medida de<br>la variabilidad de una muestra univariante de datos<br>cuantitativos. La función <b>MAD</b> no está disponible en la<br>calculadora, pero se puede escribir. |
| МАХ     | Obtiene el valor más alto en un conjunto.                                                                                                    |
| MEAN    | Obtiene la suma de una lista de números dividida entre la cantidad de números de la lista.                                                                                                    |
| MEDIAN  | El valor que divide la mitad superior de una muestra<br>de datos, de una población o de una distribución de<br>probabilidad, de la mitad inferior.                                                                  |
| MIN     | Obtiene el valor más pequeño en un conjunto.                                                                                                    |
| POW     | Obtiene un número especificado elevado a la potencia especificada.                                                                                                    |
|         | Sintaxis:                                                                                                    |
|         | <b>POW</b> ( <i>n</i> 1; <i>n</i> 2)                                                                                                    |
|         | Donde:                                                                                                    |
|         | <ul> <li>n1 es el número que hay que elevar, que se<br/>puede especificar como una columna de la tabla de<br/>resultados, como una función o como un número.</li> </ul>                                             |
|         | <ul> <li>n2 es la potencia, que se puede especificar como<br/>una columna de la tabla de resultados, una función o<br/>un número.</li> </ul>                                                                        |
|         | Ejemplo: <b>POW</b> (2,3)                                                                                                    |
|         | <b>Nota:</b> Si el resultado es mayor que 1,7E + 308, se muestra <b>N/A</b> .                                                                                                    |

Tabla A-1: Funciones (continuación)

| Función                          | Descripción                                                                                                    |
|----------------------------------|----------------------------------------------------------------------------------------------------|
| <b>RIGHT</b> <sup>13 14 15</sup> | Obtiene el número especificado de caracteres desde el final del texto.                                                                                                    |
|                                  | Sintaxis:                                                                                                    |
|                                  | <b>RIGHT</b> ([Results Table Column];n)                                                                                                    |
|                                  | Donde:                                                                                                    |
|                                  | • <i>n</i> es el número de caracteres que hay que obtener.                                                                                                    |
|                                  | <pre>Ejemplo: RIGHT([Barcode];3)</pre>                                                                                                    |
| ROUND <sup>2 3</sup>             | Redondea el número en la columna especificada de la<br>tabla de resultados, o el número especificado por el<br>usuario, al entero más cercano o al número especificado<br>de decimales. |
|                                  | Sintaxis:                                                                                                    |
|                                  | <b>ROUND</b> ([Results Table column];n)                                                                                                    |
|                                  | Donde:                                                                                                    |
|                                  | • <i>n</i> es el número de decimales.                                                                                                    |
|                                  | <ul> <li>Si se especifica n &gt; 0, el número se redondea al<br/>número de decimales especificado.</li> </ul>                                                                           |
|                                  | <ul> <li>Si se especifica n = 0, el número se redondea<br/>al entero más cercano, es decir, no se usan<br/>decimales.</li> </ul>                                                        |
|                                  | <ul> <li>Si se especifica n &lt; 0, el número se redondea a la<br/>izquierda del punto decimal.</li> </ul>                                                                              |
|                                  | <b>Ejemplo: ROUND</b> ([Calculated Concentration];0)                                                                                                    |

Tabla A-1: Funciones (continuación)

| Función                    | Descripción                                                                                                    |
|----------------------------|----------------------------------------------------------------------------------------------------|
| SEARCH <sup>13 16 17</sup> | Obtiene la posición de los caracteres especificados en el texto de una columna de la tabla de resultados estándar o personalizada.                                                                                               |
|                            | Sintaxis:                                                                                                    |
|                            | <pre>SEARCH('search string'; [Results Table column]};n)</pre>                                                                                                    |
|                            | Donde:                                                                                                    |
|                            | <ul> <li>cadena de búsqueda es el texto o el valor que hay<br/>que buscar.</li> </ul>                                                                                                    |
|                            | <ul> <li><i>n</i> es la posición del carácter a partir del que se<br/>empieza a contar un segmento de texto.</li> </ul>                                                                                                    |
|                            | <b>SEARCH</b> admite el uso de caracteres comodín.<br>Consulte la tabla: Tabla A-2.                                                                                                    |
| SIGN                       | Obtiene un valor que identifica el signo del valor de<br>la columna de la tabla de resultados especificada o<br>del número especificado. La función <b>SIGN</b> no está<br>disponible en la calculadora, pero se puede escribir. |
|                            | Sintaxis:                                                                                                    |
|                            | <b>SIGN</b> ( <i>n</i> )                                                                                                    |
|                            | Donde:                                                                                                    |
|                            | • <i>n</i> es la potencia, que se puede especificar como una columna de la tabla de resultados o como un número.                                                                                                    |

## Tabla A-1: Funciones (continuación)

<sup>&</sup>lt;sup>16</sup> El texto que se usa en esta función no distingue entre minúsculas y mayúsculas.

<sup>&</sup>lt;sup>17</sup> Si la cadena de búsqueda especificada no se encuentra, el resultado está controlado por la opción seleccionada para Tratar los valores de texto resultantes como. Si Tratar los valores de texto resultantes como se establece en Texto original, la función obtiene N/A.

| Función | Descripción                                                                                                    |
|---------|----------------------------------------------------------------------------------------------------|
| SIN     | Obtiene el seno de un ángulo especificado como el<br>valor de una columna de la tabla de resultados o como<br>un número. La función <b>SIN</b> no está disponible en la<br>calculadora, pero se puede escribir. |
|         | Sintaxis:                                                                                                    |
|         | SIN(n)                                                                                                    |
|         | Donde:                                                                                                    |
|         | • <i>n</i> es el ángulo, que se puede especificar como una columna de la tabla de resultados o como un número.                                                                                                  |
| SLOPE   | Obtiene un número que identifica tanto la dirección<br>como la pendiente de la línea. También se denomina<br><i>gradiente</i> .                                                                                 |
|         | Sintaxis:                                                                                                    |
|         | • <b>SLOPE</b> ([X-value]; [Y-value])                                                                                                    |
|         | • <b>SLOPE</b> ([Y-value])                                                                                                    |
|         | <b>Nota:</b> Si solo se especifica un valor, se utiliza como <i>valor</i> Y y <b>Concentración real</b> se utiliza como <i>valor</i> X.                                                                         |
|         | <b>SLOPE</b> se refiere a la regresión lineal ( $y = ax + b$ ).                                                                                                    |
| SQRT    | Obtiene la raíz cuadrada del valor de una columna de la tabla de resultados o del número especificado.                                                                                                    |
|         | Sintaxis:                                                                                                    |
|         | <b>SQRT</b> (4)                                                                                                    |
| STDEV   | (Desviación estándar) Obtiene una medida que se<br>emplea para cuantificar la cantidad de variación o<br>dispersión de un conjunto de valores de datos.                                                         |

Tabla A-1: Funciones (continuación)

| Función                    | Descripción                                                                                                    |
|----------------------------|----------------------------------------------------------------------------------------------------|
| SUBSTITUTE <sup>4 13</sup> | Crea una columna de la tabla de resultados<br>que sustituye un valor alfanumérico por otro valor<br>alfanumérico de una columna de la tabla de resultados<br>estándar o personalizada.                                                                                                    |
|                            | Sintaxis:                                                                                                    |
|                            | <b>SUBSTITUTE</b> ([Results Table<br>column];'original alphanumeric<br>value';'new alphanumeric value';n)                                                                                                    |
|                            | Donde:                                                                                                    |
|                            | <ul> <li>n (opcional) es la ocurrencia del valor alfanumérico<br/>original que se sustituirá por el nuevo valor<br/>alfanumérico. Si se especifica n, solo se sustituye<br/>la instancia n.ª del valor. En caso contrario, todas<br/>las instancias del valor anterior se cambian al nuevo<br/>valor.</li> </ul> |
|                            | 'STD';'STD_00')                                                                                                    |
| SUM                        | Obtiene la suma de la lista de números de un conjunto.                                                                                                    |
| TAN                        | Obtiene la tangente de un ángulo que se puede<br>especificar como el valor de una columna de la tabla de<br>resultados o como un número. La función <b>TAN</b> no está<br>disponible en la calculadora, pero se puede escribir.                                                                                  |
|                            | Sintaxis:                                                                                                    |
|                            | <b>TAN</b> ( <i>n</i> )                                                                                                    |
|                            | Donde:                                                                                                    |
|                            | • <i>n</i> es el ángulo, que se puede especificar como una columna de la tabla de resultados o como un número.                                                                                                    |

Tabla A-1: Funciones (continuación)

| Función            | Descripción                                                                                                    |
|--------------------|----------------------------------------------------------------------------------------------------|
| ТЕХТ               | Aplica códigos de formato a un número para modificar<br>cómo se muestra el número. La función se puede usar<br>para mostrar números en un formato más legible o<br>para usar números, texto y símbolos de forma conjunta.<br>El formato se puede aplicar a columnas numéricas o<br>de texto. El formato no se puede aplicar a columnas<br>booleanas. La función <b>TEXT</b> no está disponible en la<br>calculadora, pero se puede escribir. |
|                    | Sintaxis:                                                                                                    |
|                    | <b>TEXT</b> ([Results Table Column]; 'format code')                                                                                                    |
|                    | Donde:                                                                                                    |
|                    | • <i>columna de la tabla de resultados</i> es la columna a la que se va a dar formato.                                                                                                    |
|                    | <ul> <li>código de formato controla cómo se muestra el<br/>contenido de la columna. Consulte de la Tabla A-3<br/>a la Tabla A-9.</li> </ul>                                                                                                    |
| TRIM <sup>13</sup> | Elimina los espacios sobrantes del texto. Se eliminan<br>todos los espacios (salvo los que separan las palabras)<br>situados al principio, al final o en medio del texto de<br>una columna de la tabla de resultados estándar o<br>personalizada.                                                                                                    |
|                    | Sintaxis:                                                                                                    |
|                    | <b>TRIM</b> ([Results Table column])                                                                                                    |
|                    | <pre>Ejemplo: TRIM([Barcode])</pre>                                                                                                    |
| TRUNCATE           | Obtiene la parte entera de un número en una columna de la tabla de resultados.                                                                                                    |
|                    | Sintaxis:                                                                                                    |
|                    | <b>TRUNCATE</b> ([Results Table column])                                                                                                    |

Tabla A-1: Funciones (continuación)
| Carácter<br>comodín | Descripción                                                                                                  |
|---------------------|----------------------------------------------------------------------------------------------------|
| ?                   | Un signo de interrogación (?) busca un solo carácter que puede ser cualquiera.                               |
|                     | <pre>Ejemplo: SEARCH('?ard'; [Component Comment];1)</pre>                                                    |
|                     | ?ard busca card en el texto <i>Test wild card characters (?) y (*).</i> Devuelve la posición 11.             |
|                     | Nota:                                                                                                    |
|                     | Para buscar un signo de interrogación (?), escriba una barra invertida (\)<br>antes del carácter.            |
|                     | <pre>Ejemplo: SEARCH('\?'; [Component Comment];1)</pre>                                                      |
|                     | \? busca ? en el texto <i>Test wild card characters (?) y (*)</i> . Devuelve la posición 28.                 |
|                     |                                                                                                    |
| *                   | Un asterisco (*) busca cualquier secuencia de caracteres.                                                    |
|                     | <pre>Ejemplo: SEARCH('*ard'; [Component Comment];1)</pre>                                                    |
|                     | *ard busca Test wild card en el texto <i>Test wild card characters (?) y</i><br>(*). Devuelve la posición 1. |
|                     | Nota:                                                                                                    |
|                     | Para buscar un asterisco (*), escriba una barra invertida (\) antes del<br>carácter.                         |
|                     | <pre>Ejemplo: SEARCH('\*'; [Component Comment];1)</pre>                                                      |
|                     | \* busca* en el texto <i>Test wild card characters (?) y (*</i> ). Devuelve la posición 36.                  |
|                     |                                                                                                    |

#### Códigos de formato

### Tabla A-3: Año

| Formato    | Código de<br>formato | Sintaxis                                     | Resultado de<br>ejemplo |
|------------|----------------------|----------------------------------------------|-------------------------|
| De 00 a 99 | УУ                   | <b>TEXT</b> ([Results Table<br>Column];'yy') | 23                      |

| Tabla A-3: Año | (continuación) |
|----------------|----------------|
|----------------|----------------|

| Formato        | Código de<br>formato | Sintaxis                                       | Resultado de<br>ejemplo |
|----------------|----------------------|------------------------------------------------|-------------------------|
| De 1900 a 9999 | УУУУ                 | <b>TEXT</b> ([Results Table<br>Column];'yyyy') | 2023                    |

#### Tabla A-4: Mes

| Formato                 | Código de<br>formato <sup>18</sup> | Sintaxis                                       | Resultado de<br>ejemplo |
|-------------------------|------------------------------------|------------------------------------------------|-------------------------|
| 1 a 12                  | М                                  | <b>TEXT</b> ([Results Table<br>Column];'M')    | 9                       |
| De 01 a 12              | MM                                 | <b>TEXT</b> ([Results Table<br>Column];'MM')   | 09                      |
| De ene a dic            | MMM                                | <b>TEXT</b> ([Results Table<br>Column];'MMM')  | Sep                     |
| De enero a<br>diciembre | MMMM                               | <b>TEXT</b> ([Results Table<br>Column];'MMMM') | Septiembre              |

### Tabla A-5: Día

| Formato                | Código de<br>formato | Sintaxis                                       | Resultado de<br>ejemplo |
|------------------------|----------------------|------------------------------------------------|-------------------------|
| 1 a 31                 | d                    | <b>TEXT</b> ([Results Table<br>Column];'d')    | 4                       |
| De 01 a 31             | dd                   | <b>TEXT</b> ([Results Table<br>Column];'dd')   | 04                      |
| De dom a sáb           | ddd                  | <b>TEXT</b> ([Results Table<br>Column];'ddd')  | Lun                     |
| De domingo a<br>sábado | dddd                 | <b>TEXT</b> ([Results Table<br>Column];'dddd') | Lunes                   |

#### Tabla A-6: Horas

| Formato                               | Código de<br>formato | Sintaxis                                    | Resultado de<br>ejemplo |
|---------------------------------------|----------------------|---------------------------------------------|-------------------------|
| De 0 a 12<br>(formato de 12<br>horas) | h                    | <b>TEXT</b> ([Results Table<br>Column];'h') | 9                       |

<sup>18</sup> El código de formato distingue entre mayúsculas y minúsculas. Se usa una *m* minúscula para dar formato a los minutos.

| Formato                                | Código de<br>formato | Sintaxis                                          | Resultado de<br>ejemplo |
|----------------------------------------|----------------------|---------------------------------------------------|-------------------------|
| De 01 a 12<br>(formato de 12<br>horas) | hh                   | <b>TEXT</b> ([Results Table<br>Column];'hh')      | 09                      |
| AM o PM<br>(formato de 12<br>horas)    | AM/PM                | <b>TEXT</b> ([Results Table<br>Column];'h AM/PM') | 9 PM                    |
| De 0 a 24<br>(formato de 24<br>horas)  | Н                    | <b>TEXT</b> ([Results Table<br>Column];'H')       | 21                      |
| De 00 a 24<br>(formato de 24<br>horas) | hh                   | <b>TEXT</b> ([Results Table<br>Column];'HH')      | 09                      |

### Tabla A-6: Horas (continuación)

### Tabla A-7: Minutos

| Formato    | Código de<br>formato | Sintaxis                                    | Resultado de<br>ejemplo |
|------------|----------------------|---------------------------------------------|-------------------------|
| 0 a 59     | m                    | <b>TEXT</b> ([Results Table<br>Column];'m') | 7                       |
| De 00 a 59 | mm                   | <b>TEXT</b> ([Results Table<br>Column];mm)  | 07                      |

### Tabla A-8: Segundos

| Formato    | Código de<br>formato | Sintaxis                                    | Resultado de<br>ejemplo |
|------------|----------------------|---------------------------------------------|-------------------------|
| 0 a 59     | S                    | <b>TEXT</b> ([Results Table<br>Column];'s') | 2                       |
| De 00 a 59 | SS                   | <b>TEXT</b> ([Results Table<br>Column];ss)  | 02                      |

#### Tabla A-9: Números

| Formato                                                                   | Código de<br>formato                                                                                                    | Sintaxis                                          | Resultado de<br>ejemplo |
|---------------------------------------------------------------------------|----------------------------------------------------------------------------------------------------|---------------------------------------------------|-------------------------|
| Decimales                                                                 | Separador de<br>decimales<br>seguido de un 0<br>para cada<br>decimal<br>necesario                                                                                                   | <pre>TEXT([Results Table Column]; `#.00')</pre>   | .24                     |
| Cero en el lugar<br>de las unidades<br>para números<br>menores que<br>uno | 0 en el lugar de<br>las unidades                                                                                                    | <pre>TEXT([Results Table Column]; `0.000')</pre>  | 0.245                   |
| Porcentaje                                                                | ê                                                                                                    | <b>TEXT</b> ([Results Table<br>Column];'0%')      | 24%                     |
| Separador de<br>miles                                                     | <ul> <li># o 0 para cada</li> <li>dígito hasta el</li> <li>lugar de los</li> <li>millares, con el</li> <li>separador</li> <li>necesario en la</li> <li>posición correcta</li> </ul> | <b>TEXT</b> ([Results Table<br>Column];#,###)     | 12,200,000              |
| Notación<br>científica                                                    | E+0                                                                                                    | <pre>TEXT([Results Table Column]; `0.0E+0')</pre> | 1.2E+7                  |

# Contacto

# Formación del cliente

- En América del Norte: NA.CustomerTraining@sciex.com
- En Europa: Europe.CustomerTraining@sciex.com
- Fuera de la UE y América del Norte, visite sciex.com/education para obtener información de contacto.

# Centro de aprendizaje en línea

SCIEX Now Learning Hub

# Asistencia técnica de SCIEX

SCIEX y sus representantes cuentan con un equipo de especialistas técnicos y de servicio totalmente cualificados en todo el mundo. Ellos sabrán resolver sus dudas sobre el sistema y cualquier problema técnico que pueda surgir. Para obtener más información, vaya al sitio web de SCIEX en sciex.com o use uno de los siguientes enlaces para ponerse en contacto con nosotros.

- sciex.com/contact-us
- sciex.com/request-support

# Ciberseguridad

Para obtener las indicaciones sobre ciberseguridad más recientes para los productos SCIEX, visite sciex.com/productsecurity.

# Documentación

Esta versión del documento sustituye a todas las versiones anteriores de este documento.

Para ver este documento por medios electrónicos, se necesita Adobe Acrobat Reader. Para descargar la última versión, vaya a https://get.adobe.com/reader.

Para buscar la documentación relacionada con el producto de software, consulte las notas de la versión o la guía de instalación del software que se suministra con el software.

Para localizar la documentación relacionada con los productos de hardware, consulte la documentación que se suministra con el sistema o componente.

Las últimas versiones del documento están disponibles en el sitio web de SCIEX, en sciex.com/customer-documents.

**Nota:** Para solicitar una versión impresa y gratuita de este documento, póngase en contacto con sciex.com/contact-us.